Legacy documentation refer to the Altium Wiki for current information

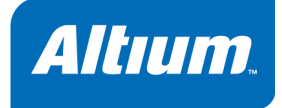

# Using the TSK51x/TSK52x Embedded Tools

GU0107 May 02, 2008

# Legacy documentation refer to the Altium Wiki for current information

Software, hardware, documentation and related materials:

Copyright © 2008 Altium Limited. All Rights Reserved.

The material provided with this notice is subject to various forms of national and international intellectual property protection, including but not limited to copyright protection. You have been granted a non-exclusive license to use such material for the purposes stated in the end-user license agreement governing its use. In no event shall you reverse engineer, decompile, duplicate, distribute, create derivative works from or in any way exploit the material licensed to you except as expressly permitted by the governing agreement. Failure to abide by such restrictions may result in severe civil and criminal penalties, including but not limited to fines and imprisonment. Provided, however, that you are permitted to make one archival copy of said materials for back up purposes only, which archival copy may be accessed and used only in the event that the original copy of the materials is inoperable. Altium, Altium Designer, Board Insight, DXP, Innovation Station, LiveDesign, NanoBoard, NanoTalk, OpenBus, P-CAD, SimCode, Situs, TASKING, and Topological Autorouting and their respective logos are trademarks or registered trademarks of Altium Limited or its subsidiaries. All other registered or unregistered trademarks referenced herein are the property of their respective owners and no trademark rights to the same are claimed. v8.0 31/3/08

## **Table of Contents**

### Getting Started with Embedded Software

| 1.1   | Introduction                                  | 1-1 |
|-------|-----------------------------------------------|-----|
| 1.2   | Embedded Software Tools                       | 1-1 |
| 1.3   | Creating an Embedded Project                  | 1-4 |
| 1.3.1 | Adding a new source file to the project       | 1-4 |
| 1.3.2 | Adding an existing source file to the project | 1-5 |
| 1.4   | Setting the Embedded Project Options          | 1-5 |
| 1.4.1 | Selecting a device                            | 1-5 |
| 1.4.2 | Setting the tool options                      | 1-6 |
| 1.5   | Building your Embedded Application            | 1-7 |
| 1.5.1 | Compiling a single source file                | 1-7 |
| 1.5.2 | Rebuiling your entire application             | 1-7 |
| 1.6   | Debugging your Embedded Application           | 1-8 |
| 1.6.1 | Setting breakpoints                           | 1-8 |
| 1.6.2 | Evaluating and watching expressions           | 1-8 |
| 1.6.3 | Viewing output                                | 1-9 |
| 1.6.4 | Viewing memory                                | 1-9 |

### Using the C Compiler

2–1

3–1

4-1

Table of Contents

1-1

| 2.1   | Introduction                            | 2-1  |
|-------|-----------------------------------------|------|
| 2.2   | Compilation Process                     | 2-1  |
| 2.3   | Calling the Compiler                    | 2-2  |
| 2.3.1 | Overview of C Compiler Options          | 2-3  |
| 2.4   | How the Compiler Searches Include Files | 2-5  |
| 2.5   | Compiling for Debugging                 | 2-6  |
| 2.6   | Compiler Optimizations                  | 2-6  |
| 2.6.1 | Generic optimizations (frontend)        | 2-7  |
| 2.6.2 | Core specific optimizations (backend)   | 2-8  |
| 2.6.3 | Optimize for Size or Speed              | 2-8  |
| 2.7   | C Code Checking: MISRA-C                | 2-9  |
| 2.8   | C Compiler Error Messages               | 2-10 |

### Using the Assembler

| 3.1   | Introduction                             | 3-1 |
|-------|------------------------------------------|-----|
| 3.2   | Assembly Process                         | 3-1 |
| 3.3   | Calling the Assembler                    | 3-2 |
| 3.3.1 | Overview of Assembler Options            | 3-3 |
| 3.4   | How the Assembler Searches Include Files | 3-4 |
| 3.5   | Assembler Optimizations                  | 3-5 |
| 3.6   | Generating a List File                   | 3-5 |
| 3.7   | Assembler Error Messages                 | 3-6 |

### Using the Linker

| 4.1   | Introduction                                   | 4-1 |
|-------|------------------------------------------------|-----|
| 4.2   | Linking Process                                | 4-1 |
| 4.2.1 | Phase 1: Linking                               | 4-2 |
| 4.2.2 | Phase 2: Locating                              | 4-3 |
| 4.3   | Calling the Linker                             | 4-4 |
| 4.3.1 | Overview of Linker Options                     | 4-5 |
| 4.4   | Linking with Libraries                         | 4-7 |
| 4.4.1 | How the Linker Searches Libraries              | 4-8 |
| 4.4.2 | How the Linker Extracts Objects from Libraries | 4-8 |
| 4.5   | Incremental Linking                            | 4-9 |
| 4.6   | Linking the C Startup Code                     | 4-9 |

| 4.7   | Linker Optimizations                                    | 4-10 |
|-------|---------------------------------------------------------|------|
| 4.8   | Controlling the Linker with a Script                    | 4-10 |
| 4.8.1 | Purpose of the Linker Script Language                   | 4-11 |
| 4.8.2 | Altium Designer and LSL                                 | 4-11 |
| 4.8.3 | Structure of a Linker Script File                       | 4-11 |
| 4.8.4 | The Architecture Definition                             | 4-13 |
| 4.8.5 | The Derivative Definition                               | 4-15 |
| 4.8.6 | The Processor Definition: Using Multi-Processor Systems | 4-16 |
| 4.8.7 | The Memory Definition                                   | 4-16 |
| 4.8.8 | The Section Layout Definition: Locating Sections        | 4-18 |
| 4.9   | Linker Labels                                           | 4-19 |
| 4.10  | Generating a Map File                                   | 4-21 |
| 4.11  | Linker Error Messages                                   | 4-21 |

### Using the Utilities

| - 62 |  |
|------|--|
| -    |  |
|      |  |
|      |  |

|       |                                     | • •  |
|-------|-------------------------------------|------|
| 5.1   | Introduction                        | 5-1  |
| 5.2   | Control Program                     | 5-2  |
| 5.2.1 | Calling the Control Program         | 5-2  |
| 5.2.2 | Overview of Control Program Options | 5-3  |
| 5.3   | Make Utility                        | 5-5  |
| 5.3.1 | Calling the Make Utility            | 5-6  |
| 5.3.2 | Overview of Make Utility Options    | 5-6  |
| 5.3.3 | Writing a MakeFile                  | 5-7  |
| 5.4   | Librarian                           | 5-13 |
| 5.4.1 | Calling the Librarian               | 5-13 |
| 5.4.2 | Overview of Librarian Options       | 5-13 |
| 5.4.3 | Examples                            | 5-14 |
|       |                                     |      |

Index

### Manual Purpose and Structure

### Windows Users

The documentation explains and describes how to use the TASKING TSK51x/TSK52x toolset to program a TSK51x or TSK52x processor.

You can use the tools either with the graphical Altium Designer or from the command line in a command prompt window.

### Structure

The toolset documentation consists of a user's manual (this manual), which includes a Getting Started section, and a separate reference manual (*TSK51x/TSK52x Embedded Tools Reference*).

Start by reading the Getting Started in Chapter 1.

The other chapters explain how to use the compiler, assembler, linker and the various utilities.

Once you are familiar with these tools, you can use the reference manual to lookup specific options and details to make full use of the TASKING toolset.

The reference manual describes the C language implementation and the assembly language.

refer to the Altium Wiki for current information

Using the TSK51x/TSK52x Embedded Tools

### **Short Table of Contents**

### Chapter 1: Getting Started

Overview of the toolset and its individual elements. Explains step-by-step how to write, compile, assemble and debug your application. Teaches how you can use embedded projects to organize your files.

### Chapter 2: Using the C Compiler

Describes how you can use the C compiler. An extensive overview of all options is included in the reference manual.

### Chapter 3: Using the Assembler

Describes how you can use the assembler. An extensive overview of all options is included in the reference manual.

### Chapter 4: Using the Linker

Describes how you can use the linker. An extensive overview of all options is included in the reference manual.

### Chapter 5: Using the Utilities

Describes several utilities and how you can use them to facilitate various tasks. The following utilities are included: control program, make utility and librarian.

### **Conventions Used in this Manual**

### Notation for syntax

The following notation is used to describe the syntax of command line input:

| bold    | Type this part of the syntax literally.                        |
|---------|----------------------------------------------------------------|
| italics | Substitute the italic word by an instance. For example:        |
|         | filename                                                       |
|         | Type the name of a file in place of the word <i>filename</i> . |
| {}      | Encloses a list from which you must choose an item.            |
| []      | Encloses items that are optional. For example                  |
|         | c51 [ -? ]                                                     |
|         | Both c51 and c51 -? are valid commands.                        |
| I       | Separates items in a list. Read it as OR.                      |
|         | You can repeat the preceding item zero or more times.          |

### Example

c51 [option]... filename

You can read this line as follows: enter the command **c51** with or without an option, follow this by zero or more options and specify a *filename*. The following input lines are all valid:

```
c51 test.c
c51 -g test.c
c51 -g -s test.c
```

Not valid is:

c51 -g

According to the syntax description, you have to specify a filename.

### lcons

The following illustrations are used in this manual:

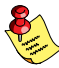

Note: notes give you extra information.

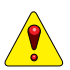

Warning: read the information carefully. It prevents you from making serious mistakes or from loosing information.

) This illustration indicates actions you can perform with the mouse. Such as Altium Designer menu entries and dialogs.

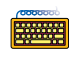

Command line: type your input on the command line.

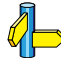

Reference: follow this reference to find related topics.

Legacy documentation

refer to the Altium Wiki for current information

Using the TSK51x/TSK52x Embedded Tools

### **Related Publications**

### C Standards

- ISO/IEC 9899:1999(E), Programming languages C [ISO/IEC]
   More information on the standards can be found at http://www.ansi.org
- DSP-C, An Extension to ISO/IEC 9899:1999(E), Programming languages – C [TASKING, TK0071-14]

### MISRA-C

- Guidelines for the Use of the C Language in Vehicle Based Software [MIRA limited, 1998] See also http://www.misra.org.uk
- MISRA-C:2004: Guidelines for the use of the C Language in critical systems [MIRA limited, 2004] See also http://www.misra-c.com

### TASKING Tools

- TSK51x/TSK52x Embedded Tools Reference [Altium, TR0105]
- TSK51x MCU Core Reference [Altium, CR0115]
- TSK52x MCU Core Reference [Altium, CR0116]

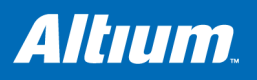

### **1 Getting Started with Embedded Software**

### **Summary**

This tutorial shows how to create an embedded software project with Altium Designer.

### 1.1 Introduction

This tutorial presumes you are familiar with programming in C/assembly and have basic knowledge of embedded programming. It contains an overview of the TASKING tools available in Altium Designer. It describes how you can add, create and edit source files in an embedded project and how to build an embedded application. An embedded software project is normally used as a subproject for an FPGA project and once they are built, they are downloaded and executed inside an FPGA device.

The example used in this tutorial is a Hello World program in C. Other examples are supplied in the \Examples\NanoBoard Common\Processor Examples folder relative to the installation path.

### 1.2 Embedded Software Tools

With the TASKING embedded software tools in Altium Designer you can write, compile, assemble and link applications for several targets, such as the TSK51x/TSK52x, TSK80x, TSK165x, PowerPC, TSK3000, MicroBlaze, Nios II and ARM. Figure 1–1 shows all components of the TASKING toolset with their input and output files.

The C compiler, assembler, linker and debugger are target dependent, whereas the librarian is target independent. The **bold** names in the figure are the executable names of the tools. Substitute *target* with one of the supported target names, for example, **c3000** is the TSK3000 C compiler, **cppc** is the PowerPC C compiler, etc.

Legacy documentation

refer to the Altium Wiki for current information

### Using the TSK51x/TSK52x Embedded Tools

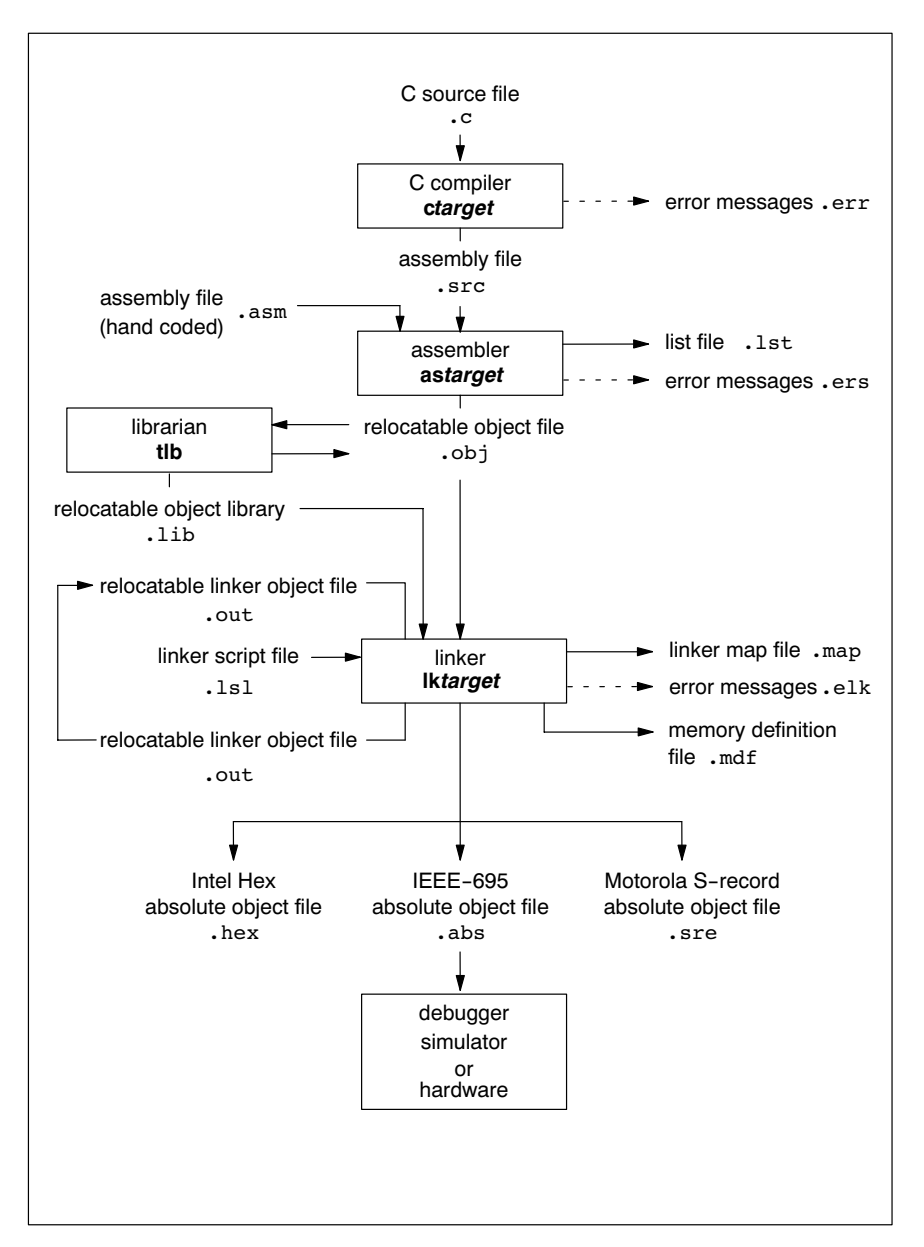

Figure 1–1: Toolset overview

### The following table lists the file types used by the TASKING toolset.

| Extension        | Description                                                                  |  |
|------------------|------------------------------------------------------------------------------|--|
| Source files     |                                                                              |  |
| .C               | C source file, input for the C compiler                                      |  |
| .asm             | Assembler source file, hand coded                                            |  |
| .lsl             | Linker script file                                                           |  |
| Generated s      | ource files                                                                  |  |
| .src             | Assembler source file, generated by the C compiler, does not contain macros  |  |
| Object files     |                                                                              |  |
| .obj             | IEEE-695 relocatable object file, generated by the assembler                 |  |
| .lib             | Archive with IEEE-695 object files                                           |  |
| .out             | Relocatable linker output file                                               |  |
| .abs             | IEEE-695 absolute object file, generated by the locating part of the llinker |  |
| .hex             | Absolute Intel Hex object file                                               |  |
| .sre             | Absolute Motorola S-record object file                                       |  |
| List files       |                                                                              |  |
| .lst             | Assembler list file                                                          |  |
| .map             | Linker map file                                                              |  |
| .mcr             | MISRA-C report file                                                          |  |
| .mdf             | Memory definition file                                                       |  |
| Error list files |                                                                              |  |
| .err             | Compiler error messages file                                                 |  |
| .ers             | Assembler error messages file                                                |  |
| .elk             | Linker error messages file                                                   |  |

Table 1-1: File extensions

Legacy documentation

refer to the Altium Wiki for current information

### Using the TSK51x/TSK52x Embedded Tools

### 1.3 Creating an Embedded Project

To start working with Altium Designer, you first need a project. A project makes managing your source documents and any generated outputs much easier. For embedded software, you need to create an Embedded Software project.

To create a new Embedded Software project:

1. Select File » New » Project » Embedded Project form the menu, or click on Blank Project (Embedded) in the New section of the Files panel. If this panel is not displayed, click on the Files tab at the bottom of the Design Manager panel.

The **Projects** panel displays a new project file, Embedded\_Project1.PrjEmb.

| Projects                                        | ▼ 🖉 ×     |
|-------------------------------------------------|-----------|
| Workspace1.DsnWrk 🔹                             | Workspace |
| Embedded_Project1.PrjEmb                        | Project   |
| ⊙ File View ○ Structure Editor                  | • ال      |
| Embedded_Project1.PrjEmb     Mo Documents Added | *         |
| Files Projects Navigator                        |           |

2. Rename the new project file (with a .PrjEmb extension) by selecting File » Save Project As.

Navigate to the location where you want to save your project, type the name GettingStarted.PrjEmb in the File name field and click on Save.

### 1.3.1 Adding a new source file to the project

If you want to add a new source file (C or assembly or text file) to your project, proceed as follows:

1. In the **Projects** panel, right-click on GettingStarted.PrjEmb and select Add New to Project » C File.

A new C source file, Source1.C, is added to the Embedded Software project under the folder named Source Documents in the **Projects** panel. The Text Editor opens ready for your input.

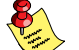

For a new assembly file select Assembly File instead of C File and for a new text file select Text Document.

2. Enter the source code required. For this tutorial enter the following code:

```
#include <stdio.h>
void printloop(void)
{
    int loop;
    for (loop=0; loop<10; loop++)
    {
        printf("%i\n",loop);
    }
}
void main(void)
{
    printf("Hello World!\n");
    printloop();
}</pre>
```

3. Save the source file by selecting File » Save As.

Navigate to the location where you want to store the source, type the name hello.c in the **File name** field and click on **Save**.

4. Save your project by right-clicking on GettingStarted.PrjEmb in the Projects panel and select Save Project.

Your project now looks like:

| Projects                                                 | 🔻 🖉 🗙     | c hello.c                                                  |
|----------------------------------------------------------|-----------|------------------------------------------------------------|
| Workspace1.DsnWrk 🔹                                      | Workspace | #include <stdio.h></stdio.h>                               |
| GettingStarted.PrjEmb                                    | Project   | <b>₽ void</b> printloop(void)                              |
| ● File View ○ Structure Editor                           | •و) 💽     | { int loop;                                                |
| GettingStarted.PrjEmb     Source Documents     Alberto.c |           | <pre>for (loop=0; loop&lt;10; loop++) {</pre>              |
|                                                          |           | <pre>printf("%i\n",loop); } </pre>                         |
|                                                          |           | <pre>void main(void) {     rrintf("Hells World()n");</pre> |
|                                                          |           | <pre>printloop(); _}</pre>                                 |

### 1.3.2 Adding an existing source file to the project

If you want to add an exisiting source file to your project, proceed as follows:

1. In the **Projects** panel, right-click on GettingStarted.PrjEmb and select **Add Existing to Project**.

The Choose Documents to Add to Project dialog appears.

2. Navigate to the file you want to add to your project and click Open.

The source file is added to the project and listed in the **Projects** panel.

To edit or view the recently added file in the Text Editor:

3. Double-click on the filename.

Save your project:

4. In the **Projects** panel, right-click on GettingStarted.PrjEmb and select **Save Project**.

### 1.4 Setting the Embedded Project Options

An embedded project in Altium Designer has a set of embedded options associated with it. After you have added files to your project, and have written your application (hello.c in our example), the next steps in the process of building your embedded application are:

- selecting a device (resulting in an associated toolset)
- specifying the options of the tools in the toolset, such as the C compiler, assembler and linker options. (Different toolset configurations may have different sets of options.)

### 1.4.1 Selecting a device

For an embedded project, you must specify the device for which you want to build your embedded project first:

 In the Projects panel, right-click on GettingStarted.PrjEmb and select Project Options. *Alternatively*: select Project » Project Options.
 The Options for Embedded Project dialog appears.

| Dptions for Embedded Project GettingStarted.PrjEmb 🛛 ? 🔀                                                              |                                                                                                    |           |  |
|----------------------------------------------------------------------------------------------------|----------------------------------------------------------------------------------------------------|-----------|--|
| Compiler Options Files With Options                                                                                   | Parameters Configure Memory Sections/Reserved                                                                                                    | Areas     |  |
| Compiler Options Files With Options Build Options Compiler Compiler Compiler Compiler Compiler Compiler Configuration | Parameters       Configure Memory       Sections/Reserved /         General       Save project documents before compile         Keep temporary files that are generated during a com         Stop build process on error         Use absolute path names in generated makefile         Use additional make options         Additional make options         Use user-defined makefile         User-defined makefile         User-defined makefile <td< td=""><td>Areas</td></td<> | Areas     |  |
|                                                                                                    |                                                                                                    |           |  |
| Set To Installation <u>D</u> efaults                                                                                  |                                                                                                    | OK Cancel |  |

2. In the **Compiler Options** tab, select the **Device**. You can make a selection based on manufacturer, or you can select a generic device. If you select a device from a manufacturer, the correct processor type is selected automatically. If you select a generic device, you have to specify the target processor type manually.

To specify the target processor type manually (only for a Generic device):

- 3. In the left pane, expand the **Processor** entry and select **Processor Definition**.
- 4. In the right pane, expand the General entry and set Select processor to the correct target processor.
- 5. Click **OK** to accept the new device.

### 1.4.2 Setting the tool options

You can set embedded options commonly for all files in the project and you can set file specific options.

#### Setting project wide options

1. In the **Projects** panel, right-click on GettingStarted.PrjEmb and select **Project Options**. *Alternatively*: select **Project Project Options**.

The Options for Embedded Project dialog appears.

| Options for Embedded Proje                                                                                               | ect GettingStarted.PrjEmb                                                                                   |                                                               |                     | ? 🛛       |  |
|----------------------------------------------------------------------------------------------------|----------------------------------------------------------------------------------------------------|---------------------------------------------------------------|---------------------|-----------|--|
| Compiler Options Files With Opti                                                                                         | ions Parameters Configure Memory                                                                            | Sections/Reserved Areas                                       |                     |           |  |
| តា                                                                                                    |                                                                                                    |                                                               | Device: TSK3000     | А         |  |
| Build Options                                                                                                    | 🗆 General                                                                                                   |                                                               |                     |           |  |
| Processor                                                                                                    | ISO C standard                                                                                              |                                                               | ISO C 99            |           |  |
| E C Compiler                                                                                                    | Treat 'char' variables as unsigne                                                                           | ed                                                            |                     |           |  |
| Code Generation                                                                                                    | Treat 'int' bit-fields as signed                                                                            |                                                               | False               |           |  |
| Preprocessing                                                                                                    | Language extensions                                                                                         |                                                               |                     |           |  |
| Uptimization                                                                                                    | Allow GNU C extensions                                                                                      |                                                               |                     |           |  |
| Language                                                                                                    | Allow C++ style comments in ISI                                                                             | D C90 mode                                                    | ×                   |           |  |
| Electing Reint                                                                                                    | Relax const check for string lite                                                                           |                                                               |                     |           |  |
| Diagnostics     MISRA-C     Miscellaneous     Assembler     Linker     Device Software Framework     POSIX Configuration | Description<br>By default, an 'int' bil-field is treated as<br>Select this option to treat 'int' bil-fields | 'unsigned int'. This offers th<br>by default as 'signed int'. | e best performance. |           |  |
| Set To Installation Defaults                                                                                             |                                                                                                    |                                                               |                     | OK Cancel |  |

- 2. In the left pane, expand the **C Compiler** entry. This entry contains several pages where you can specify C compiler settings.
- 3. In the right pane, set the options to the values you want. Do this for all pages.
- 4. Repeat steps 2 and 3 for the other tools like assembler and linker.
- 5. Click **OK** to confirm the new settings.

Based on the embedded project options, Altium Designer creates a so-called *makefile* which it uses to build your embedded application.

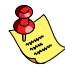

On the **Miscellaneous** page of each tool entry, the **Command line options** field shows how your settings are translated to command line options.

### Setting options for an individual document

1. In the **Projects** panel, right-click on hello.c and select **Document Options**. *Alternatively*: select **Project** » **Document Options**.

The Options for Document dialog appears.

Steps 2 to 5 are the same as the steps for setting project wide options. The **Files With Options** tab in the *Options for Embedded Project* dialog shows which files have deviating settings. If you right-click on a file in this tab, a menu provides you with functions to copy options quickly from and to other individual files.

### 1.5 Building your Embedded Application

You are now ready to build your embedded application.

1. Select Project » Compile Embedded Project GettingStarted.PrjEmb or click on the 🔛 button.

The TASKING program builder compiles, assembles, links and locates the files in the embedded project that are out-of-date or that have been changed during a previous build. The resulting file is the absolute object file GettingStarted.abs in the IEEE-695 format.

2. You can view the results of the build in the Output panel (View » Workspace Panels » System » Output).

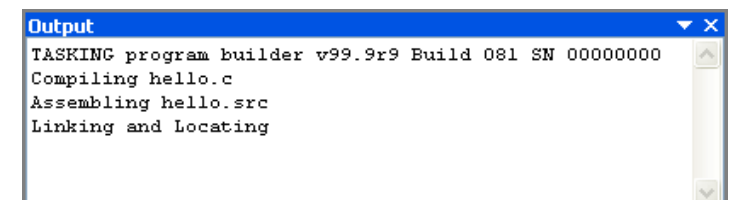

### **1.5.1** Compiling a single source file

If you want to compile a single source file:

- 1. Right-click on the file (hello.c) you want to compile and select **Compile Document hello.c**. Alternatively, you can open a file in the Text Editor and select **Project** » **Compile Document hello.c**.
- 2. Open the Messages panel to view any errors that may have occurred during compilation by selecting View » Workspace Panels » System » Messages, or selecting System » Messages from the Panels tab.
- 3. Correct any errors in your source files. Save your project files.

### 1.5.2 Rebuiling your entire application

If you want to build your embedded application from scratch, regardless of their date/time stamp, you can perform a recompile:

- 1. Select Project » Recompile Embedded Project GettingStarted.PrjEmb.
- 2. The TASKING program builder compiles, assembles, links and locates all files in the embedded project unconditionally.

You can now debug the resulting absolute object file GettingStarted.abs.

Legacy documentation

refer to the Altium Wiki for current information

Using the TSK51x/TSK52x Embedded Tools

### 1.6 Debugging your Embedded Application

When you have built your embedded application, you can start debugging the resulted absolute object file with the simulator.

To start debugging, you have to execute one or more source lines:

 Select one of the source level or instruction level step options (Debug » Step Into, Step Over) to step through your source or select Debug » Run to run the simulation.

A blue line indicates the current execution position.

To view more information about items such as registers, locals, memory or breakpoints, open the various workspace panels:

• Select View » Workspace Panels » Embedded » (a\_panel).

To end a debug session:

• Select Debug » Stop Debugging.

### 1.6.1 Setting breakpoints

You can set breakpoints when the embedded source file is opened. Small blue points indicate where you can set breakpoints:

• Click on the left margin next to the source line to toggle a breakpoint on and off.

A red crossed circle and red line mark the breakpoint.

To change the breakpoint's properties:

• To change the breakpoint, right-click on the breakpoint and select Breakpoint Properties...

| c r | ello.c                                        |                                                    |
|-----|-----------------------------------------------|----------------------------------------------------|
|     | #include <stdio.h></stdio.h>                  |                                                    |
|     | void printloop(void) (                        |                                                    |
|     | int loop;                                     | Breakpoint Properties 🛛 🛛 🛛 🤇                      |
| •   | <pre>for (loop=0; loop&lt;10; loop++) {</pre> | Filename: ler 6\Examples\Getting Started\hello.c 🗸 |
| 8   | <pre>printf("%i\n",loop);</pre>               | Line number: 9                                     |
| •   | <b>}</b>                                      | Count: 0                                           |
|     | □ void main(void)                             | Reset Count:     0       Condition:     V          |
| •   | <pre>printf("Hello World!\n");</pre>          | Enabled                                            |
| •   | <pre>printloop(); }</pre>                     | OK Cancel                                          |

To disable or enable a breakpoint:

• Right-click on the breakpoint and select **Disable Breakpoint** (or **Enable Breakpoint** when it was disabled) A disabled breakpoint is marked with green color.

The breakpoint panel gives an overview of all (disabled) breakpoint and their properties:

• Select View » Workspace Panels » Embedded » Breakpoints.

### 1.6.2 Evaluating and watching expressions

While debugging, you can examine the value of expressions in the Evaluate panel.

- 1. Open the Evaluate panel by selecting View » Workspace Panels » Embedded » Evaluate.
- 2. In the edit field enter the expression you want to evaluate and click Evaluate.

The expression and its value appear below in the **Evaluate** panel. Click on the **Evaluate** button every time the variable in the code is modified.

To watch an expression continuously, you can set a watch:

#### 3. Select Add Watch

The new expression and its value appear in the **Watches** panel. The values in the **Watches** panel are updated continuously when the code is executing.

Alternatively: Select Debug » Add Watch; enter an expression and click OK.

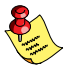

The way an expression is evaluated, depends strongly on the amount of debug information in the object file. Also the optimization level influences the ease of debugging.

### 1.6.3 Viewing output

It is possible to view the output generated by your embedded application. Remember, you must be in debugging mode.

To open the Output panel:

• Select View » Workspace Panels » System » Output.

The Output panel opens showing the output of the embbeded application.

| Outpu | ıt    |     |        |         |            |        |      |    |          | r X |
|-------|-------|-----|--------|---------|------------|--------|------|----|----------|-----|
| TASK  | ING   | pro | ogram  | builder | v99.9r9    | Build  | 081  | SN | 00000000 | ^   |
| Link  | ing   | and | A LOCS | ating   |            |        |      |    |          |     |
| FSS>  | Hel   | 10  | World  | 31      |            |        |      |    |          |     |
| FSS>  | 0     |     |        |         |            |        |      |    |          |     |
| FSS>  | 1     |     |        |         |            |        |      |    |          |     |
| FSS>  | 2     |     |        |         |            |        |      |    |          |     |
| FSS>  | з     |     |        |         |            |        |      |    |          |     |
| FSS>  | 4     |     |        |         |            |        |      |    |          |     |
| FSS>  | 5     |     |        |         |            |        |      |    |          |     |
| FSS>  | 6     |     |        |         |            |        |      |    |          |     |
| FSS>  | 7     |     |        |         |            |        |      |    |          |     |
| FSS≻  | 8     |     |        |         |            |        |      |    |          |     |
| FSS>  | 9     |     |        |         |            |        |      |    |          | ~   |
| \ Eva | luate |     | Watch  | es Bre  | akpoints / | Messag | es ) | Ou | tput /   |     |

### 1.6.4 Viewing memory

It is possible to view the contents of the memory. You can open several memory windows. Remember, you must be in debugging mode. The type of memory windows you can open, depends on the selected target processor.

To open for example the Main memory window:

#### 1. Select View » Workspace Panels » Embedded » Main.

The Main memory window opens showing the contents of the memory.

Legacy documentation refer to the Altium Wiki for current information Using the TSK51x/TSK52x Embedded Tools

| Main   |       |      |      |    |    |    |    |    |    |    |            |    |    |    |    |    |    |               | $\checkmark$ |
|--------|-------|------|------|----|----|----|----|----|----|----|------------|----|----|----|----|----|----|---------------|--------------|
| 🗐 🕈 -  | - 🗸 🛛 | <000 | )000 |    |    |    |    |    |    |    |            |    |    |    |    |    |    |               | ~            |
| Addr   | ress  | 0    | 1    | 2  | 3  | 4  | 5  | 6  | 7  | 8  | 9          | А  | в  | С  | D  | Е  | F  | Data          | ~            |
| 0000 0 | 0000  | 24   | 21   | 01 | 00 | 40 | 81 | 38 | 00 | 40 | 01         | 00 | 00 | 34 | 21 | 00 | 00 | \$!@08.04!    | -            |
| 0000 0 | 0010  | 40   | 81   | 00 | 00 | 30 | 01 | 01 | 01 | 24 | ЗD         | 82 | 80 | зc | 01 | 01 | 01 | @□<\$=,€<     |              |
| 0000 0 | 020   | 24   | зс   | 80 | 00 | 30 | 04 | 00 | 00 | 24 | 84         | 16 | 80 | 8C | 88 | 00 | 00 | \$<€.<\$".@E^ |              |
| 0000 0 | 0030  | 8C   | 89   | 00 | 04 | 8C | 88 | 00 | 08 | 8C | 8B         | 00 | oc | 34 | 05 | 00 | 01 | œ‰œšœ<4       |              |
| 0000 0 | 0040  | 10   | A8   | 00 | 06 | 24 | 84 | 00 | 10 | 34 | 05         | 00 | 02 | 10 | A8 | 00 | OВ | ."\$"4"       |              |
| 0000 0 | 0050  | 00   | 00   | 00 | 00 | 08 | 00 | 00 | 25 | 00 | 00         | 00 | 00 | 81 | 45 | 00 | 00 | *DE           |              |
| 0000 0 | 060   | A1   | 25   | 00 | 00 | 25 | 6В | FF | FF | 25 | <b>4</b> A | 00 | 01 | 1D | 60 | FF | FB | ;**kÿÿ*J`ÿû   |              |
| 0000 0 | 0070  | 25   | 29   | 00 | 01 | 08 | 00 | 00 | 0B | 00 | 00         | 00 | 00 | Al | 20 | 00 | 00 | *)i           |              |
| 0000 0 | 080   | 25   | 6В   | FF | FF | 1D | 60 | FF | FD | 25 | 29         | 00 | 01 | 08 | 00 | 00 | OВ | *kÿÿ.`ÿý*)    |              |
| 0000 0 | 090   | 00   | 00   | 00 | 00 | зс | 04 | 00 | 00 | 0C | 00         | 00 | 63 | зc | 05 | 00 | 00 |               |              |
| 0000 0 | DAO   | 08   | 00   | 00 | AЗ | 00 | 40 | 20 | 25 | 01 | 00         | 00 | сс | 01 | 00 | 00 | сс | £.@ %ÌÌ       |              |
| 0000 0 | 00B0  | 00   | 00   | 00 | 00 | 00 | 00 | 00 | 50 | 00 | 09         | 00 | 00 | 01 | 00 | 01 | 10 | P             |              |
| 0000 0 | 0000  | 01   | 00   | 01 | 10 | 00 | 00 | 00 | 00 | 00 | 00         | 00 | 50 | 00 | 0A | 01 | 00 | P             |              |
| 0000 0 | DODO  | 00   | 00   | 00 | 00 | 00 | 00 | 00 | 00 | 00 | 00         | 00 | 00 | FF | FF | FF | FF | ·····ÿÿÿÿ     | ~            |

2. In the edit field you can specify the address you want to start viewing from.

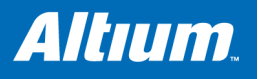

## 2 Using the C Compiler

### **Summary**

This chapter describes the compilation process and explains how to call the compiler.

### 2.1 Introduction

Altium Designer uses a *makefile* to build your entire embedded project, from C source till the final IEEE-695 object file which serves as input for the debugger.

Although in Altium Designer you cannot run the compiler separately from the other tools, this section discusses the options that you can specify for the compiler.

On the command line it is possible to call the compiler separately from the other tools. However, it is recommended to use the control program for command line invocations of the toolset (see section 5.2, *Control Program*, in Chapter *Using the Utilities*). With the control program it is possible to call the entire toolset with only one command line.

The compiler takes the following files for input and output:

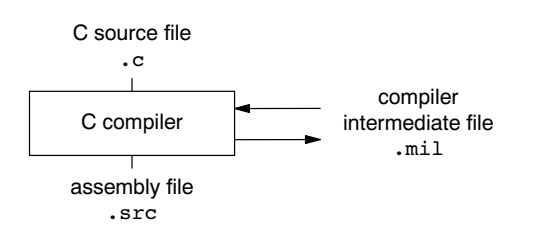

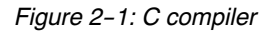

This chapter first describes the compilation process which consists of a *frontend* and a *backend* part. Next it is described how to call the C compiler and how to use its options. An extensive list of all options and their descriptions is included in the reference manual. Finally, a few important basic tasks are described, such as performing various optimizations.

### 2.2 Compilation Process

During the compilation of a C program, the compiler **ctarget** runs through a number of phases that are divided into two groups: *frontend* and *backend*.

The backend part is not called for each C statement, but starts after a complete C module or set of modules has been processed by the frontend (in memory). This allows better optimization.

The compiler requires only one pass over the input file which results in relative fast compilation.

### Frontend phases

1. The preprocessor phase:

The preprocessor includes files and substitutes macros by C source. It uses only string manipulations on the C source. The syntax for the preprocessor is independent of the C syntax but is also described in the ISO/IEC 9899:1999(E) standard.

2. The scanner phase:

The scanner converts the preprocessor output to a stream of tokens.

Using the TSK51x/TSK52x Embedded Tools

3. The parser phase:

The tokens are fed to a parser for the C grammar. The parser performs a syntactic and semantic analysis of the program, and generates an intermediate representation of the program. This code is called MIL (Medium level Intermediate Language).

4. The frontend optimization phase:

Target processor independent optimizations are performed by transforming the intermediate code.

#### **Backend phases**

1. Instruction selector phase:

This phase reads the MIL input and translates it into Low level Intermediate Language (LIL). The LIL objects correspond to a processor instruction, with an opcode, operands and information used within the compiler.

2. Peephole optimizer/instruction scheduler/software pipelining phase:

This phase replaces instruction sequences by equivalent but faster and/or shorter sequences, rearranges instructions and deletes unnecessary instructions.

3. Register allocator phase:

This phase chooses a physical register to use for each virtual register.

4. The backend optimization phase:

Performs target processor *independent* and *dependent* optimizations which operate on the Low level Intermediate Language.

5. The code generation/formatter phase:

This phase reads through the LIL operations to generate assembly language output.

### 2.3 Calling the Compiler

Altium Designer uses a *makefile* to build your entire project. This means that you cannot run the compiler separately. If you compile a single C source file from within Altium Designer, the file is also assembled. However, you can set options specific for the compiler. After you have built your project, the output files of the compilation step are available in your project directory, unless you specified an alternative output directory in the **Build Options** page of the *Project Options* dialog.

#### To compile and assemble your program

Click either one of the following buttons:

- (Compile Active Document)
   Compiles and assembles the currently selected file. This results in a relocatable object file (.obj).
- (Compile Active Project)

Builds your entire project but only updates files that are out-of-date or have been changed since the last build, which saves time.

Or select Recompile Embedded Project from the Projects menu.

Builds your entire project unconditionally. All steps necessary to obtain the final .abs file are performed.

#### Select the right toolset

First make sure you have selected the correct toolset for your target.

1. From the Project menu, select Project Options...

The Project Options dialog box appears.

2. Select the correct **Device**.

### Select a target processor (core)

If you have selected a toolset that supports several processor cores, by means of a Generic device, you need to choose a processor type first.

To access the processor options:

1. From the Project menu, select Project Options...

The Project Options dialog box appears.

- 2. Expand the Processor entry and select Processor Definition.
- 3. In the Select Processor box select a processor type.

Processor options affect the invocation of all tools in the toolset. In Altium Designer you only need to set them once.

Based on the target processor, the compiler includes a *special function register file*. This is a regular include file which enables you to use virtual registers that are located in memory.

#### To access the compiler options

1. From the Project menu, select Project Options...

The Project Options dialog box appears.

- 2. Expand the **C Compiler** entry.
- 3. Select the sub-entries and set the options in the various pages.

The command line variant is shown simultaneously.

### Invocation syntax on the command line (Windows Command Prompt)

The invocation syntax on the command line is:

ctarget [ [option]... [file]... ]...

The input *file* must be a C source file (.c or .ic). *ctarget* can be one of the supported C compilers. For example, **c51** (for the TSK51x/TSK52x).

Example:

```
c51 test.c
```

This compiles the file test.c and generates the file test.src which serves as input for the assembler.

### 2.3.1 Overview of C Compiler Options

You can set the following C compiler options in Altium Designer.

| Menu entry                                        | Command line                 |  |  |  |
|---------------------------------------------------|------------------------------|--|--|--|
| Build Options                                     |                              |  |  |  |
| Include files path                                | -ldir                        |  |  |  |
| Processor » Processor Definition                  |                              |  |  |  |
| Select processor                                  | -C[tsk51a   tsk52a  tsk52b ] |  |  |  |
| C Compiler » Memory Model                         | ·                            |  |  |  |
| Select a compiler memory model: small, aux, large | -M[a   I   s]                |  |  |  |
| Allow reentrant functions                         | reentrant                    |  |  |  |
| C Compiler » Code Generation                      |                              |  |  |  |
| Put strings in ROM only                           | romstrings                   |  |  |  |
| Generate code for interrupt vector                | no optionnovector            |  |  |  |
| Reset/interrupt vector offset                     | vector-offset=address        |  |  |  |
| Generate frame for interrupt handler              | no optionnoframe             |  |  |  |

Legacy documentation refer to the Altium Wiki for current information Using the TSK51x/TSK52x Embedded Tools

| Menu entry                                                                                                    | Command line                                                  |  |  |
|----------------------------------------------------------------------------------------------------|---------------------------------------------------------------|--|--|
| Allow absolute registers (AR0-AR7) in generated code                                                               | noregaddr                                                     |  |  |
| C Compiler » Preprocessing                                                                                         |                                                               |  |  |
| Preprocessing: Define macro, value                                                                                 | -Dmacro[=value]                                               |  |  |
| Include this file before source                                                                                    | -Hfile                                                        |  |  |
| Store the C Compiler preprocess output (file.pre)                                                                  | -E                                                            |  |  |
| C Compiler » Optimization                                                                                          |                                                               |  |  |
| Optimization level                                                                                                 | -O[0 1 2 3]                                                   |  |  |
| Size / speed trade-off (default: size)                                                                             | -t{0 4}                                                       |  |  |
| Maximum code size increase caused by inlining                                                                      | inline-max-incr                                               |  |  |
| Maximum size for functions to always inline                                                                        | inline-max-size                                               |  |  |
| C Compiler » Language                                                                                              |                                                               |  |  |
| ISO C standard: C 90 or C 99 (default: 99)                                                                         | -c{90 99}                                                     |  |  |
| Treat 'char' variables as unsigned                                                                                 | -u                                                            |  |  |
| Treat 'int' bit-fields as signed                                                                                   | signed-bitfields                                              |  |  |
| Treat enumerated types always as integer                                                                           | integer-enumeration                                           |  |  |
| Language extensions:                                                                                               | – <b>A</b> flag                                               |  |  |
| Allow C++ style comments in C source<br>Relax const check for string literals                                      | -Ap<br>-Ax                                                    |  |  |
| C Compiler » Debug Information                                                                                     |                                                               |  |  |
| Generate symbolic debug information                                                                                | -g                                                            |  |  |
| C Compiler » Floating-Point                                                                                        |                                                               |  |  |
| Floating-point trap exception handling                                                                             | n.a.                                                          |  |  |
| C Compiler » Diagnostics                                                                                           |                                                               |  |  |
| Warnings<br>Report all warnings<br>Suppress all warnings<br>Suppress specific warnings<br>Treat warnings as errors | no option –w<br>–w<br>–wnum[,num]<br>–-warnings-as-errors[=n] |  |  |
| C Compiler » MISRA-C                                                                                               |                                                               |  |  |
| MISRA-C                                                                                                    | $misrac=\{all nr[-nr]\}$                                      |  |  |
| MISRA-C configuration file                                                                                         | n.a                                                           |  |  |
| Turn advisory rule violation into warning                                                                          | misrac-advisory-warnings                                      |  |  |
| Turn required rule violation into warning                                                                          | misrac-required-warnings                                      |  |  |
| Produce MISRA-C report                                                                                             | n.a                                                           |  |  |
| C Compiler » Miscellaneous                                                                                         | l                                                             |  |  |
| Merge C source code with assembly in output file (.src)                                                            | -s                                                            |  |  |
| Additional C compiler options                                                                                      | options                                                       |  |  |
|                                                                                                    |                                                               |  |  |

Table 2–1: C Compiler options in Altium Designer

The following C compiler options are only available on the command line:

| Description                                                 | Command line                                                                       |
|-------------------------------------------------------------|------------------------------------------------------------------------------------|
| Display invocation syntax                                   | help[=item,]                                                                       |
| Default register bank [03]                                  | - <b>b</b> n                                                                       |
| Enable chip errata bypass                                   | bypass=value                                                                       |
| Check source (check syntax without generating code)         | check                                                                              |
| Maximum size of a match with code compaction (default: 200) | compact-max-size=value                                                             |
| Show description of diagnostic(s)                           | diag=[fmt:]{all nr,}                                                               |
| Redirect diagnostic messages to a file                      | error-file[=file]                                                                  |
| Read options from file                                      | -f file                                                                            |
| Always inline function calls                                | inline                                                                             |
| Keep output file after errors                               | -k                                                                                 |
| Maximum call depth, default infinite (-1)                   | max-call-depth=value                                                               |
| Send output to standard output                              | -n                                                                                 |
| Do not clear non-initialized global variables               | noclear                                                                            |
| Skip the standard include files directory                   | nostdinc                                                                           |
| Specify name of output file                                 | -o file                                                                            |
| Rename default section name                                 | - <b>R</b> [ <i>type</i> ]={ <i>name</i>   - <b>f</b>   - <b>m</b>   - <b>fm</b> } |
| Treat external definitions as "static"                      | static                                                                             |
| Remove preprocessor macro                                   | -Umacro                                                                            |
| Display version header only                                 | -V                                                                                 |
| Max. nr. of bytes for automatic regs. (default: 4)          | -xvalue                                                                            |

Table 2-2: Additional C Compiler options

For a complete overview of all options with extensive description, see section 4.1, *C Compiler Options*, of Chapter *Tool Options* of the reference manual.

### 2.4 How the Compiler Searches Include Files

When you use include files (with the #include statement), you can specify their location in several ways. The compiler searches the specified locations in the following order:

1. If the #include statement contains an absolute pathname, the compiler looks for this file. If no path or a relative path is specified, the compiler looks in the same directory as the source file. This is only possible for include files that are enclosed in "".

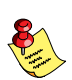

This first step is not done for include files enclosed in <>.

- 2. When the compiler did not find the include file, it looks in the directories that are specified in the **Build Options** tab of the *Project Options* dialog (equivalent to the **–I** command line option).
- 3. When the compiler did not find the include file (because it is not in the specified include directory or because no directory is specified), it looks in the path(s) specified in the environment variable CtargetINC (for example, C51INC for the TSK51x/TSK52x).
- 4. When the compiler still did not find the include file, it finally tries the default include directory relative to the installation directory.

refer to the Altium Wiki for current information Using the TSK51x/TSK52x Embedded Tools

### Example

Suppose that the C source file test.c contains the following lines:

#include <stdio.h>
#include "myinc.h"

You can call the compiler as follows:

ctarget -Imyinclude test.c

First the compiler looks for the file stdio.h in the directory myinclude relative to the current directory. If it was not found, the compiler searches in the environment variable and then in the default include directory.

Legacy documentation

The compiler now looks for the file myinc.h, in the directory where test.c is located. If the file is not there the compiler searches in the directory myinclude. If it was still not found, the compiler searches in the environment variable and then in the default include directory.

### 2.5 Compiling for Debugging

Compiling your files is the first step to get your application ready to run on a target. However, during development of your application you first may want to debug your application.

To create an object file that can be used for debugging, you must instruct the compiler to include *symbolic debug information* in the source file.

#### To include symbolic debug information

1. From the Project menu, select Project Options...

The Project Options dialog box appears.

- 2. Expand the C Compiler entry and select Debug Information.
- 3. Enable the option Generate symbolic debug information.

#### Debug and optimizations

Due to different compiler optimizations, it might be possible that certain debug information is optimized away. Therefore, if you encounter strange behavior during debugging it might be necessary to reduce the optimization level, so that the source code is still suitable for debugging. For more information about optimization see section 2.6, *Compiler Optimizations*.

#### Invocation syntax on the command line (Windows Command Prompt)

The invocation syntax on the command line is:

ctarget -g -01 file...

### 2.6 Compiler Optimizations

The compiler has a number of optimizations which you can enable or disable.

1. From the Project menu, select Project Options...

The Project Options dialog appears.

- 2. Expand the C Compiler entry and select Optimization.
- 3. Select an optimization level in the Optimization level box.

Or:

In the **Optimization level** box select **Custom optimization** and enable the optimizations you want in the **Custom optimization** box.

 Level 0 – No optimization: No optimizations are performed. The compiler tries to achieve a 1-to-1 resemblance between source code and produced code. Expressions are evaluated in the order written in the source code, associative and commutative properties are not used.

Using the C Compiler

- Level 1 Few optimizations: Enables optimizations that do not affect the debug-ability of the source code. Use this level • when you encounter problems during debugging your source code with optimization level 2.
- Level 2 Medium optimization (default): Enables more optimizations to reduce the memory footprint and/or execution ٠ time. This is the default optimization level.
- Level 3 Full optimization: This is the highest optimization level. Use this level when your program does not fit in the memory provided by your system anymore, or when your program/hardware has become too slow to meet your real-time requirements.
- Custom optimization: you can enable/disable specific optimizations.

#### **Optimization pragmas**

If you specify a certain optimization, all code in the module is subject to that optimization. Within the C source file you can overrule the compiler options for optimizations with #pragma optimize flag and #pragma endoptimize. Nesting is allowed:

```
#pragma optimize e
                        /* Enable expression
                           simplification
                                                           */
. . .
... C source ...
. . .
                        /* Enable common expression
#pragma optimize c
                           elimination. Expression
. . .
                           simplification still enabled */
... C source ...
. . .
#pragma endoptimize
                        /* Disable common expression
                           elimination
                                                           */
. . .
#pragma endoptimize
                        /* Disable expression
                           simplification
                                                           * /
. . .
```

The compiler optimizes the code between the pragma pair as specified.

You can enable or disable the optimizations described below. The command line option for each optimization is given in brackets.

See also C compiler option --optimize (-O) in section 4.1, C Compiler Options, of Chapter Tool Options of the reference manual.

#### 2.6.1 **Generic optimizations (frontend)**

#### Common subexpression elimination (CSE)

The compiler detects repeated use of the same (sub-)expression. Such a "common" expression is replaced by a variable that is initialized with the value of the expression to avoid recomputation. This method is called common subexpression elimination (CSE).

#### Expression simplification

Multiplication by 0 or 1 and additions or subtractions of 0 are removed. Such useless expressions may be introduced by macros or by the compiler itself (for example, array subscription).

### Constant propagation

A variable with a known value is replaced by that value.

### Function Inlining

Small fuctions that are not too often called, are inlined. This reduces execution time at the cost of code size.

#### Code compaction (reverse inlining)

Compaction is the opposite of inlining functions: large chunks of code that occur more than once, are transformed into a function. This reduces code size at the cost of execution speed.

### (option -Oe/-OE)

(option -Oc/-OC)

### (option -Op/-OP)

# (option -Oi/-OI)

(option -Or/-OR)

### Legacy documentation

refer to the Altium Wiki for current information

### Using the TSK51x/TSK52x Embedded Tools

Control flow simplification

A number of techniques to simplify the flow of the program by removing unnecessary code and reducing the number of jumps. For example:

Switch optimization:

A number of optimizations of a switch statement are performed, such as removing redundant case labels or even removing an entire the switch.

Jump chaining:

A (conditional) jump to a label which is immediately followed by an unconditional jump may be replaced by a jump to the destination label of the second jump. This optimization speeds up execution.

### Conditional jump reversal:

A conditional jump over an unconditional jump is transformed into one conditional jump with the jump condition reversed. This reduces both the code size and the execution time.

Dead code elimination:

Code that is never reached, is removed. The compiler generates a warning messages because this may indicate a coding error.

### Subscript strength reduction

An array of pointers subscripted with a loop iterator variable (or a simple linear function of the iterator variable), is replaced by the dereference of a pointer that is updated whenever the iterator is updated.

### Loop transformations

Temporarily transform a loop with the entry point at the bottom, to a loop with the entry point at the top. This enables constant propagation in the initial loop test and code motion of loop invariant code by the CSE optimization.

### Forward store

A temporary variable is used to cache multiple assignments (stores) to the same non-automatic variable.

#### Core specific optimizations (backend) 2.6.2

### Coalescer

The coalescer seeks for possibilities to reduce the number of moves (MOV instruction) by smart use of registers. This optimizes both speed as code size.

### Interprocedural register optimization

Register allocation is improved by taking note of register usage in functions called by a given function.

### Peephole optimizations

The generated assembly code is improved by replacing instruction sequences by equivalent but faster and/or shorter sequences, or by deleting unnecessary instructions.

### Generic assembly optimizations

A set of target independent optimizations that increase speed and decrease code size.

#### 2.6.3 **Optimize for Size or Speed**

You can tell the compiler to focus on execution speed or code size during optimizations. You can do this by specifying a size/speed trade-off level from 0 (speed) to 4 (size). This trade-off does not turn optimization phases on or off. Instead, its level is a weight factor that is used in the different optimization phases to influence the heuristics. The higher the level, the more the compiler focusses on code size optimization.

To specify the size/speed trade-off optimization level:

1. From the Project menu, select Project Options...

The Project Options dialog appears.

### (option -Of/-OF)

### (option - Oo/-OO)

(option -OI/-OL)

(option -Os/-OS)

(option -Ob/-OB)

(option -Oa/-OA)

(option -Ov/-OY)

(option -Og/-OG)

- 2. Expand the C Compiler entry and select Optimization.
- 3. Enable one of the options Optimize for size or Optimize for speed.

See also C compiler option --tradeoff (-t) in section 4.1, C Compiler Options, of Chapter Tool Options of the reference manual.

### 2.7 C Code Checking: MISRA-C

The C programming language is a standard for high level language programming in embedded systems, yet it is considered somewhat unsuitable for programming safety-related applications. Through enhanced code checking and strict enforcement of best practice programming rules, TASKING MISRA-C code checking helps you to produce more robust code.

MISRA-C specifies a subset of the C programming language which is intended to be suitable for embedded automotive systems. It consists of a set of rules, defined in *MISRA-C:2004, Guidelines for the Use of the C Language in Critical Systems* (Motor Industry Research Association (MIRA), 2004).

The compiler also supports MISRA-C:1998, the first version of MISRA-C. You can select this version with the following C compiler option:

--misrac-version=1998

For a complete overview of all MISRA-C rules, see Chapter 8, *MISRA-C Rules*, in the reference manual.

#### Implementation issues

The MISRA-C implementation in the compiler supports nearly all rules. Only a few rules are not supported because they address documentation, run-time behavior, or other issues that cannot be checked by static source code inspection, or because they require an application-wide overview.

During compilation of the code, violations of the enabled MISRA-C rules are indicated with error messages and the build process is halted.

MISRA-C rules are divided in *required rules* and *advisory rules*. If rules are violated, errors are generated causing the compiler to stop. With the following options warnings, instead of errors, are generated for either or both the required rules and the advisory rules:

#### --misrac-required-warnings

#### --misrac-advisory-warnings

Note that not all MISRA-C violations will be reported when other errors are detected in the input source. For instance, when there is a syntax error, all semantic checks will be skipped, including some of the MISRA-C checks. Also note that some checks cannot be performed when the optimizations are switched off.

#### Quality Assurance report

To ensure compliance to the MISRA-C rules throughout the entire project, the TASKING linker can generate a MISRA-C Quality Assurance report. This report lists the various modules in the project with the respective MISRA-C settings at the time of compilation. You can use this in your company's quality assurance system to provide proof that company rules for best practice programming have been applied in the particular project.

#### To apply MISRA-C code checking to your application

1. From the Project menu, select Project Options...

The Project Options dialog box appears.

- 2. Expand the C Compiler entry and select MISRA-C.
- Select a MISRA-C configuration. Select a predefined configuration for conformance with the required rules in the MISRA-C guidelines.

It is also possible to have a project team work with a MISRA-C configuration common to the whole project. In this case the MISRA-C configuration can be read from an external settings file.

refer to the Altium Wiki for current information

Using the TSK51x/TSK52x Embedded Tools

4. (Optional) In the MISRA-C Rules entry, specify the individual rules.

On the command line you can use the --misrac option.

ctarget --misrac={all | number [-number],...]

See C compiler option --misrac in section 4.1, C Compiler Options in Chapter Tool Options of the reference manual. See linker option --misra-c-report in section 4.3, Linker Options in Chapter Tool Options of the reference manual.

### 2.8 C Compiler Error Messages

The C compiler reports the following types of error messages.

### F (Fatal errors)

After a fatal error the compiler immediately aborts compilation.

### E (Errors)

Errors are reported, but the compiler continues compilation. No output files are produced unless you have set the C compiler option --keep-output-files (the resulting output file may be incomplete).

### W (Warnings)

Warning messages do not result into an erroneous assembly output file. They are meant to draw your attention to assumptions of the compiler for a situation which may not be correct. You can control warnings in the **C Compiler** » **Diagnostics** page of the **Project** » **Project Options...** menu (C compiler option --no-warnings (-w)).

### I (Information)

Information messages are always preceded by an error message. Information messages give extra information about the error.

### S (System errors)

System errors occur when internal consistency checks fail and should never occur. When you still receive the system error message

S9##: internal consistency check failed - please report

please report the error number and as many details as possible about the context in which the error occurred.

#### Display detailed information on diagnostics

1. From the View menu, select Workspace Panels » System » Messages.

The Messages panel appears.

2. In the Messages panel, right-click on the message you want more information on.

A popup menu appears.

3. Select More Info.

A Message Info box appears with additional information.

On the command line you can use the compiler option --diag to see an explanation of a diagnostic message:

ctarget --diag=[format:]{all | number,...]

See C compiler option --diag in section 4.1, C Compiler Options in Chapter Tool Options of the reference manual.

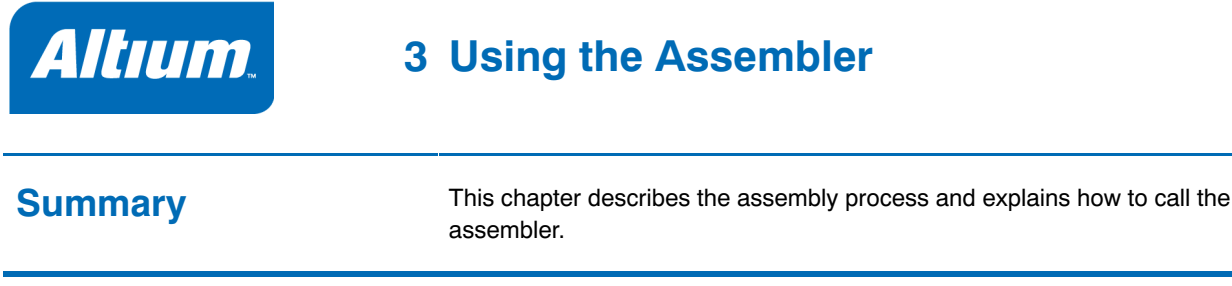

### 3.1 Introduction

The assembler converts hand-written or compiler-generated assembly language programs into machine language, resulting in object files in the IEEE-695 object format.

The assembler takes the following files for input and output:

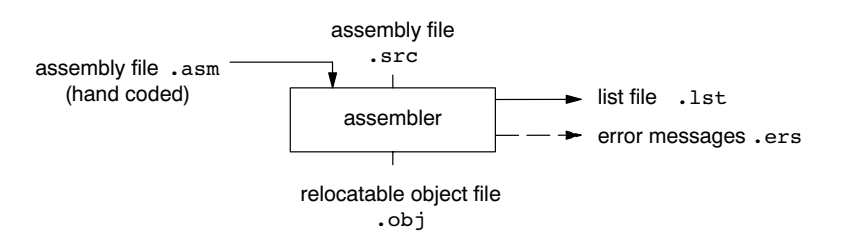

#### Figure 3–1: Assembler

The following information is described:

- The assembly process.
- How to call the assembler and how to use its options. An extensive list of all options and their descriptions is included in the reference manual.
- The various assembler optimizations.
- How to generate a list file
- Types of assmbler messages

### 3.2 Assembly Process

The assembler generates relocatable output files with the extension .obj. These files serve as input for the linker.

#### Phases of the assembly process

- 1. Parsing of the source file: preprocessing of assembler directives and checking of the syntax of instructions
- 2. Optimization (instruction size and generic instructions)
- 3. Generation of the relocatable object file and optionally a list file

The assembler integrates file inclusion and macro facilities. See section 3.9, *Macro Operations*, in Chapter Assembly Language for more information.

Legacy documentation

refer to the Altium Wiki for current information

### Using the TSK51x/TSK52x Embedded Tools

### 3.3 Calling the Assembler

Altium Designer uses a *makefile* to build your entire project. You can set options specific for the assembler. After you have built your project, the output files of the assembly step are available in your project directory, unless you specified an alternative output directory in the **Build Options** page of the *Project Options* dialog.

#### To assemble your program

Click either one of the following buttons:

(Compile Active Document)
 Assembles the currently selected assembly file (.asm or .src). This results in a relocatable object file (.obj).

### (Compile Active Project)

Builds your entire project but only updates files that are out-of-date or have been changed since the last build, which saves time.

Or select Recompile Embedded Project from the Projects menu.

Builds your entire project unconditionally. All steps necessary to obtain the final .abs file are performed.

### Select the right toolset

First make sure you have selected the correct toolset for your target.

1. From the Project menu, select Project Options...

The Project Options dialog box appears.

2. Select the correct **Device**.

### Select a target processor (core)

If you have selected a toolset that supports several processor cores, by means of a Generic device, you need to choose a processor type first.

To access the processor options:

1. From the Project menu, select Project Options...

The Project Options dialog box appears.

- 2. Expand the Processor entry and select Processor Definition.
- 3. In the Select Processor box select a processor type.

Processor options affect the invocation of all tools in the toolset. In Altium Designer you only need to set them once.

### To access the assembler options

1. From the Project menu, select Project Options...

The Project Options dialog box appears.

- 2. Expand the Assembler entry.
- 3. Select the sub-entries and set the options in the various pages.

The command line variant is shown simultaneously.

### Invocation syntax on the command line (Windows Command Prompt)

The invocation syntax on the command line is:

astarget [ [option]... [file]... ]...

The input *file* must be an assembly source file (.asm or .src). **as**target can be one of the supported assemblers. For example, **as51** (for the TSK51x/TSK52x).

### Example:

### as51 test.asm

This assembles the file test.asm and generates the file test.obj which serves as input for the linker.

### 3.3.1 Overview of Assembler Options

You can set the following assembler options in Altium Designer.

| Menu entry                                                                                                    | Command line                                                           |
|----------------------------------------------------------------------------------------------------|------------------------------------------------------------------------|
| Build Options                                                                                                    |                                                                        |
| Include files path                                                                                                    | -Idir                                                                  |
| Processor » Processor Definition                                                                                                   |                                                                        |
| Select processor                                                                                                    | -C[tsk51a   tsk52a  tsk52b ]                                           |
| Assembler » Preprocessing                                                                                                    |                                                                        |
| User macro                                                                                                    | -Dmacro[=value]                                                        |
| Include this file before source                                                                                                    | -Hfile                                                                 |
| Assembler » Optimization                                                                                                    | -                                                                      |
| Generic instructions                                                                                                    | -Og                                                                    |
| Jump chains                                                                                                    | -Oj                                                                    |
| Instruction size                                                                                                    | -0s                                                                    |
| Assembler » Debug Information                                                                                                    |                                                                        |
| Symbolic Debug Generation<br>Automatic HLL or assembly level debug information<br>Custom debug information<br>No debug information | -gs<br>_a∆HLS                                                          |
| Custom debug information<br>Assembler source line information<br>Pass HLL debug information                                        | -gflags<br>-ga<br>-gh                                                  |
| Assembler local symbols information                                                                                                | -gl                                                                    |
| Assembler » List File                                                                                                    |                                                                        |
| Generate list file                                                                                                    | -I                                                                     |
| Display section information                                                                                                    | -ti                                                                    |
| List file format                                                                                                    | -Lflags                                                                |
| Assembler » Diagnostics                                                                                                    |                                                                        |
| Warnings<br>Report all warnings<br>Suppress all warnings<br>Suppress specific warnings<br>Treat warnings as errors                 | no option – <b>w</b><br>–w<br>–wnum[,num]<br>–-warnings–as–errors[=n,] |
| Assembler » Miscellaneous                                                                                                    |                                                                        |
| Assemble case sensitive (required for C language)                                                                                  | -c (case insensitive)                                                  |
| Labels are by default:<br>local (default)<br>global                                                                                | -il<br>-ig                                                             |
| Additional assembler options                                                                                                    | options                                                                |

Table 3-1: Altium Designer assembler options

The following assembler options are only available on the command line:

| Description                                         | Command line               |
|-----------------------------------------------------|----------------------------|
| Display invocation syntax                           | help[=item,]               |
| Check source (check syntax without generating code) | check                      |
| Show description of diagnostic(s)                   | diag=[fmt:]{all nr,}       |
| Emit local symbols                                  | emit-locals                |
| Redirect diagnostic messages to a file              | error-file[= <i>file</i> ] |
| Read options from file                              | -f file                    |
| Keep output file after errors                       | -k                         |
| Select TASKING preprocessor or no preprocessor      | -m{t n}                    |
| Specify name of output file                         | -o file                    |
| Generate NOPs for ROM monitor support               | rom-monitor-nops           |
| Verbose information                                 | -v                         |
| Display version header only                         | -V                         |

Table 3-2: Additional assembler options

For a complete overview of all options with extensive descriptions, see section 4.2, *Assembler Options*, of Chapter *Tool Options* of the reference manual.

### 3.4 How the Assembler Searches Include Files

When you use include files (with the .INCLUDE directive), you can specify their location in several ways. The assembler searches the specified locations in the following order:

- 1. If the .INCLUDE directive contains a path name, the assembler looks for this file. If no path is specified, the assembler looks in the same directory as the source file.
- 2. When the assembler did not find the include file, it looks in the directories that are specified in the **Build Options** page of the *Project Options* dialog (equivalent to the **-I** command line option).
- 3. When the assembler did not find the include file (because it is not in the specified include directory or because no directory is specified), it looks in the path(s) specified in the environment variable AStargetINC (for example, AS51INC for the TSK51x/TSK52x).
- 4. When the assembler still did not find the include file, it finally tries the default include directory relative to the installation directory.

#### Example

Suppose that the assembly source file test.asm contains the following lines:

.INCLUDE 'myinc.inc'

You can call the assembler as follows:

#### astarget -Imyinclude test.asm

First the assembler looks for the file myinc.inc in the directory where test.asm is located. If the file is not there the assembler searches in the directory myinclude. If it was still not found, the assembler searches in the environment variable and then in the default include directory.

### 3.5 Assembler Optimizations

The assembler performs various optimizations to reduce the size of assembled applications. There are two options available to influence the degree of optimization.

### To enable or disable optimizations

1. From the **Project** menu, select **Project Options...** 

The Project Options dialog box appears.

2. Expand the Assembler entry and select Optimization.

You can enable or disable the optimizations described below. The command line option for each optimization is given in brackets.

See also option --optimize (-0) in section 4.2, Assembler Options, in Chapter Tool Options of the reference manual.

### Allow generic instructions

When this option is enabled, you can use generic instructions in your assembly source. The assembler tries to replace instructions by faster or smaller instructions.

For example, the TSK51x/TSK52x generic jump instruction GCALL label1 is replaced by ACALL label1 or LCALL label1.

By default this option is enabled. If you turn off this optimization, generic instructions are not allowed. In that case you have to use hardware instructions.

### Optimize jump chains

When this option is enabled, the assembler replaces chained jumps by a single jump instruction. For example, a jump from *a* to *b* immediately followed by a jump from *b* to *c*, is replaced by a jump from *a* to *c*. By default this option is disabled.

### Optimize instruction size

When this option is enabled, the assembler tries to find the shortest possible operand encoding for instructions. By default this option is enabled.

### 3.6 Generating a List File

The list file is an additional output file that contains information about the generated code. You can customize the amount and form of information.

If the assembler generates errors or warnings, these are reported in the list file just below the source line that caused the error or warning.

### To generate a list file

1. From the **Project** menu, select **Project Options...** 

The Project Options dialog box appears.

- 2. Expand the Assembler entry and select List File.
- 3. Select Generate list file.
- 4. (Optional) Enable the options to include that information in the list file.

### Example on the command line (Windows Command Prompt)

The following command generates the list file test.lst:

astarget -1 test.asm

### (option **-Og**/**-OG**)

### (option -Os/-OS)

(option -Oj/-OJ)

Legacy documentation

refer to the Altium Wiki for current information

Using the TSK51x/TSK52x Embedded Tools

### 3.7 Assembler Error Messages

The assembler produces error messages of the following types.

### F (Fatal errors)

After a fatal error the assembler immediately aborts the assembly process.

### E (Errors)

Errors are reported, but the assembler continues assembling. No output files are produced unless you have set the assembler option **--keep-output-files** (the resulting output file may be incomplete).

### W (Warnings)

Warning messages do not result into an erroneous assembly output file. They are meant to draw your attention to assumptions of the assembler for a situation which may not be correct. You can control warnings in the **Assembler** » **Diagnostics** page of the **Project** » **Project Options...** menu (assembler option ––no–warnings).

### Display detailed information on diagnostics

1. From the View menu, select Workspace Panels » System » Messages.

The Messages panel appears.

2. In the Messages panel, right-click on the message you want more information on.

A popup menu appears.

3. Select More Info.

A Message Info box appears with additional information.

On the command line you can use the assembler option --diag to see an explanation of a diagnostic message:

astarget --diag=[format:]{all | number,...]

See assembler option --diag in section 4.2, Assembler Options in Chapter Tool Options of the reference manual.

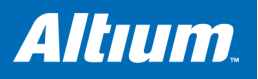

## 4 Using the Linker

### **Summary**

This chapter describes the linking process, how to call the linker and how to control the linker with a script file.

### 4.1 Introduction

The TASKING linker is a combined linker/locator. The linker phase combines relocatable object files (.obj files, generated by the assembler), and libraries into a single *relocatable linker object file* (.out). The locator phase assigns absolute addresses to the linker object file and creates an absolute object file which you can load into a target processor. From this point the term *linker* is used for the combined linker/locator.

The linker can simultaneously link and locate all programs for all cores available on a target board. The target board may be of arbitrary complexity. A simple target board may contain one standard processor with some external memory that executes one task. A complex target board may contain multiple standard processors and DSPs combined with configurable IP-cores loaded in an FPGA. Each core may execute a different program, and external memory may be shared by multiple cores.

The linker takes the following files for input and output:

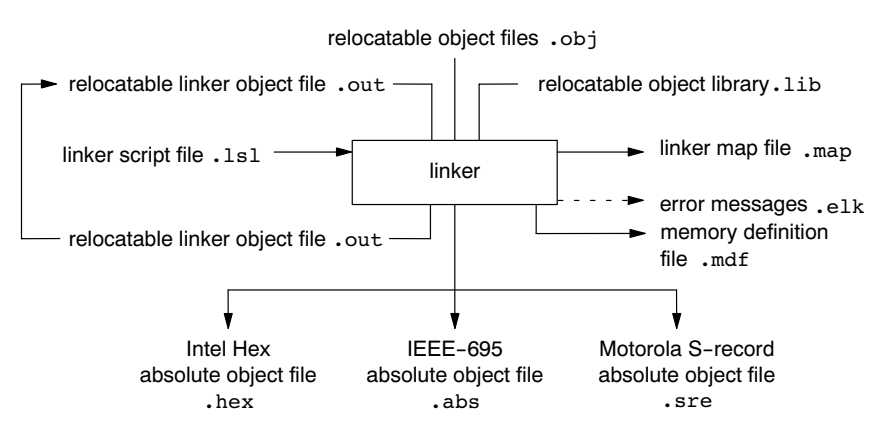

Figure 4-1: Linker

This chapter first describes the linking process. Then it describes how to call the linker and how to use its options. An extensive list of all options and their descriptions is included in section 4.3, *Linker Options*, of the reference manual.

To control the link process, you can write a script for the linker. This chapter shortly describes the purpose and basic principles of the *Linker Script Language* (LSL) on the basis of an example. A complete description of the LSL is included in Chapter 7, *Linker Script Language*, of the reference manual.

### 4.2 Linking Process

The linker combines and transforms relocatable object files (.obj) into a single absolute object file. This process consists of two phases: the linking phase and the locating phase.

In the first phase the linker combines the supplied relocatable object files and libraries into a single relocatable object file. In the second phase, the linker assigns absolute addresses to the object file so it can actually be loaded into a target.

#### refer to the A Using the TSK51x/TSK52x Embedded Tools

Legacy documentation refer to the Altium Wiki for current information

### Glossary of terms

| Term                    | Definition                                                                                                    |
|-------------------------|----------------------------------------------------------------------------------------------------|
| Absolute object file    | Object code in which addresses have fixed absolute values, ready to load into a target.                                                                                                    |
| Address                 | A specification of a location in an address space.                                                                                                    |
| Address space           | The set of possible addresses. A core can support multiple spaces, for example in a Harvard architecture the addresses that identify the location of an instruction refer to <i>code</i> space, whereas addresses that identify the location of a data object refer to a <i>data</i> space.                                                                                                    |
| Architecture            | A description of the characteristics of a core that are of interest for the linker. This encompasses the address space(s) and the internal bus structure. Given this information the linker can convert logical addresses into physical addresses.                                                                                                    |
| Copy table              | A section created by the linker. This section contains data that specifies how the startup code<br>initializes the data sections. For each section the copy table contains the following fields:<br>– action: defines whether a section is copied or zeroed<br>– destination: defines the section's address in RAM<br>– source: defines the sections address in ROM<br>– length: defines the size of the section in MAUs of the destination space |
| Core                    | An instance of an architecture.                                                                                                    |
| Derivative              | The design of a processor. A description of one or more cores including internal memory and any number of buses.                                                                                                    |
| Library                 | Collection of relocatable object files. Usually each object file in a library contains one symbol definition (for example, a function).                                                                                                    |
| Logical address         | An address as encoded in an instruction word, an address generated by a core (CPU).                                                                                                    |
| LSL file                | The set of linker script files that are passed to the linker.                                                                                                    |
| MAU                     | Minimum Addressable Unit. For a given processor the number of bits between an address and the next address. This is not necessarily a byte or a word.                                                                                                    |
| Object code             | The binary machine language representation of the C source.                                                                                                    |
| Physical address        | An address generated by the memory system.                                                                                                    |
| Processor               | An instance of a derivative. Usually implemented as a (custom) chip, but can also be implemented in an FPGA, in which case the derivative can be designed by the developer.                                                                                                    |
| Relocatable object file | Object code in which addresses are represented by symbols and thus relocatable.                                                                                                    |
| Relocation              | The process of assigning absolute addresses.                                                                                                    |
| Relocation information  | Information about how the linker must modify the machine code instructions when it relocates addresses.                                                                                                    |
| Section                 | A group of instructions and/or data objects that occupy a contiguous range of addresses.                                                                                                    |
| Section attributes      | Attributes that define how the section should be linked or located.                                                                                                    |
| Target                  | The hardware board on which an application is executing. A board contains at least one processor.<br>However, a complex target may contain multiple processors and external memory and may be shared<br>between processors.                                                                                                    |
| Unresolved reference    | A reference to a symbol for which the linker did not find a definition yet.                                                                                                    |

Table 4-1: Glossary of terms

### 4.2.1 Phase 1: Linking

The linker takes one or more relocatable object files and/or libraries as input. A relocatable object file, as generated by the assembler, contains the following information:

- *Header information*: Overall information about the file, such as the code size, name of the source file it was assembled from, and creation date.
- *Object code*: Binary code and data, divided into various named sections. Sections are contiguous chunks of code that have to be placed in specific parts of the memory. The program addresses start at zero for each section in the object file.
- *Symbols*: Some symbols are exported defined within the file for use in other files. Other symbols are imported used in the file but not defined (external symbols). Generally these symbols are names of routines or names of data objects.
- Relocation information: A list of places with symbolic references that the linker has to replace with actual addresses. When in the code an external symbol (a symbol defined in another file or in a library) is referenced, the assembler does not know the symbol's size and address. Instead, the assembler generates a call to a preliminary relocatable address (usually 0000), while stating the symbol name.
- *Debug information*: Other information about the object code that is used by a debugger. The assembler optionally generates this information and can consist of line numbers, C source code, local symbols and descriptions of data structures.

The linker resolves the external references between the supplied relocatable object files and/or libraries and combines the files into a single relocatable linker object file.

The linker starts its task by scanning all specified relocatable object files and libraries. If the linker encounters an unresolved symbol, it remembers its name and continues scanning. The symbol may be defined elsewhere in the same file, or in one of the other files or libraries that you specified to the linker. If the symbol is defined in a library, the linker extracts the object file with the symbol definition from the library. This way the linker collects all definitions and references of all of the symbols.

Next, the linker combines sections with the same section name and attributes into single sections. The linker also substitutes (external) symbol references by (relocatable) numerical addresses where possible. At the end of the linking phase, the linker either writes the results to a file (a single relocatable object file) or keeps the results in memory for further processing during the locating phase.

The resulting file of the linking phase is a single relocatable object file (.out). If this file contains unresolved references, you can link this file with other relocatable object files (.obj) or libraries (.lib) to resolve the remaining unresolved references.

With the linker command line option **--link-only**, you can tell the linker to only perform this linking phase and skip the locating phase. The linker complains if any unresolved references are left.

## 4.2.2 Phase 2: Locating

In the locating phase, the linker assigns absolute addresses to the object code, placing each section in a specific part of the target memory. The linker also replaces references to symbols by the actual address of those symbols. The resulting file is an absolute object file which you can actually load into a target memory. Optionally, when the resulting file should be loaded into a ROM device the linker creates a so-called copy table section which is used by the startup code to initialize the data sections.

#### Code modification

When the linker assigns absolute addresses to the object code, it needs to modify this code according to certain rules or *relocation expressions* to reflect the new addresses. These relocation expressions are stored in the relocatable object file. Consider the following snippet of x86 code that moves the contents of variable a to variable b via the eax register:

| A1 | 3412 | 0000 | mov | a,%eax | (a defined at 0x1234, byte reversed)        |
|----|------|------|-----|--------|---------------------------------------------|
| Α3 | 0000 | 0000 | mov | %eax,b | (b is imported so the instruction refers to |
|    |      |      |     |        | 0x0000 since its location is unknown)       |

Now assume that the linker links this code so that the section in which a is located is relocated by 0x10000 bytes, and b turns out to be at 0x9A12. The linker modifies the code to be:

| A1 | 3412 | 0100 | mov | a,%eax | (0x10000 added to the address) |
|----|------|------|-----|--------|--------------------------------|
| A3 | 129A | 0000 | mov | %eax,b | (0x9A12 patched in for b)      |

These adjustments affect instructions, but keep in mind that any pointers in the data part of a relocatable object file have to be modified as well.

#### **Output formats**

The linker can produce its output in different file formats. The default IEEE-696 format (.abs) contains an image of the executable code and data, and can contain additional debug information. The Intel-Hex format (.hex) and Motorola S-record format (.sre) only contain an image of the executable code and data. You can specify a format with the options **--output** (-o) and **--chip-output** (-c).

#### Controlling the linker

Via a so-called *linker script file* you can gain complete control over the linker. The script language is called the *Linker Script Language* (LSL). Using LSL you can define:

• The memory installed in the embedded target system:

Legacy documentation

refer to the Altium Wiki for current information

Using the TSK51x/TSK52x Embedded Tools

To assign locations to code and data sections, the linker must know what memory devices are actually installed in the embedded target system. For each physical memory device the linker must know its start-address, its size, and whether the memory is read-write accessible (RAM) or read-only accessible (ROM).

• How and where code and data should be placed in the physical memory:

Embedded systems can have complex memory systems. If for example on-chip and off-chip memory devices are available, the code and data located in internal memory is typically accessed faster and with dissipating less power. To improve the performance of an application, specific code and data sections should be located in on-chip memory. By writing your own LSL file, you gain full control over the locating process.

• The underlying hardware architecture of the target processor.

To perform its task the linker must have a model of the underlying hardware architecture of the processor you are using. For example the linker must know how to translate an address used within the object file (a logical address) into an offset in a particular memory device (a physical address). In most linkers this model is hard coded in the executable and can not be modified. For the TASKING linker this hardware model is described in the linker script file. This solution is chosen to support configurable cores that are used in system-on-chip designs.

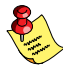

When you want to write your own linker script file, you can use the standard linker script files with architecture descriptions delivered with the product.

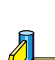

See also section 4.8, Controlling the Linker with a Script.

# 4.3 Calling the Linker

In Altium Designer you can set options specific for the linker. Altium Designer creates and uses a *makefile* to build your entire project. After you have build your project, the output files of the linking step are available in your project directory, unless you specified an alternative output directory in the **Build Options** page of the *Project Options* dialog.

### To link your program

Click the following button:

```
(Compile Active Project)
```

Builds your entire project but only updates files that are out-of-date or have been changed since the last build, which saves time.

#### Or select Recompile Embedded Project from the Projects menu.

Builds your entire project unconditionally. All steps necessary to obtain the final .abs file are performed.

#### To access the linker options

1. From the Project menu, select Project Options...

The Project Options dialog box appears.

- 2. Expand the Linker entry.
- 3. Select the sub-entries and set the options in the various pages.

The command line variant is shown simultaneously.

## Invocation syntax on the command line (Windows Command Prompt)

The invocation syntax on the command line is:

**1k51** [ [option]... [file]... ]...

When you are linking multiple files, either relocatable object files (.obj) or libraries (.lib), it is important to specify the files in the right order. This is explained in Section 4.4, *Linking with Libraries*.

Example:

1k51 -d51.1sl test.obj

This links and locates the file test.obj and generates the file test.abs.

# 4.3.1 Overview of Linker Options

You can set the following linker options in Altium Designer.

| Menu entry                                                                                                | Command line                                                |
|----------------------------------------------------------------------------------------------------|-------------------------------------------------------------|
| Build Options                                                                                             |                                                             |
| Library files path                                                                                        | -Ldir                                                       |
| Linker » Output Format                                                                                    |                                                             |
| Output format<br>Absolute file for debuggers (.abs)<br>Library for TASKING linker (.lib)                  | -o[file][:format[:addr_size]]                               |
| Intel Hex records for EPROM programmers (.hex)<br>Motorola S-records for EPROM programmers (.sre)         | -c[basename]:IHEX[:addr_size],c[basename]:SREC[:addr_size], |
| Linker » Libraries                                                                                        |                                                             |
| Link default C libraries                                                                                  | -lx                                                         |
| Rescan libraries to solve unresolved externals                                                            | <b>no-rescan</b> (disables rescan)                          |
| Linker » Optimization                                                                                     |                                                             |
| Optimization level<br>No optimization<br>Default optimization<br>Full optimization<br>Custom optimization | -00<br>-01<br>-02                                           |
| Custom optimization                                                                                       | -Oflags                                                     |
| Linker » Map File                                                                                         |                                                             |
| Generate a memory map file (.map)                                                                         | -M                                                          |
| Map file format                                                                                           | -mflags                                                     |
| Linker » Diagnostics                                                                                      |                                                             |
| Error reporting<br>Report all warnings<br>Suppress all warnings<br>Suppress specific warnings             | no option –w<br>–w<br>–wnum[,num]                           |
|                                                                                                    |                                                             |
| Include symbolic debug information                                                                        | -S (strips debug information)                               |
| Link case sensitive (required for C language)                                                             | case-insensitive                                            |
| Dump processor and memory info from LSL file                                                              |                                                             |
| Use project specific I SI file                                                                            | -dfile                                                      |
| Additional linker options                                                                                 | options                                                     |

Table 4-2: Altium Designer Linker options

The following linker options are only available on the command line:

| Description                                                | Command line                |
|------------------------------------------------------------|-----------------------------|
| Display invocation syntax                                  | help[=item,]                |
| Define preprocessor macro                                  | -Dmacro[=def]               |
| Show description of diagnostic(s)                          | diag=[fmt:]{all nr,}        |
| Specify a symbol as unresolved external                    | -esymbol                    |
| Redirect diagnostic messages to a file with extension .elk | error-file[=file]           |
| Read options from <i>file</i>                              | -f file                     |
| Scan libraries in given order                              | first-library-first         |
| Add <i>dir</i> to LSL include file search path             | -Idir                       |
| Do not use standard copy table for initialization          | -i                          |
| Search only in -L directories, not in default path         | ignore-default-library-path |
| Import a binary file containing raw data                   | import-object=file,         |
| Keep output files after errors                             | -k                          |
| Link only, do not locate                                   | link-only                   |
| Check LSL file(s) and exit                                 | Isl-check                   |
| Do not generate ROM copy                                   | -N                          |
| Locate all ROM sections in RAM                             | non-romable                 |
| Link incrementally                                         | -r                          |
| Display version header only                                | -V                          |
| Verbose / extra verbose information                        | -v / -vv                    |

Table 4-3: Additional Linker options

For a complete overview of all options with extensive description, see section 4.3, *Linker Options*, of the reference manual.

# 4.4 Linking with Libraries

There are two kinds of libraries: system libraries and user libraries.

#### System library

System libraries are stored in the directory:

<Altium Designer installation>\System\Tasking\c51\lib\

An overview of the system libraries is given in the following table:

| Libraries                                 | Description                                                                                           |
|-------------------------------------------|----------------------------------------------------------------------------------------------------|
| c51as.lib<br>c51ls.lib<br>c51ss.lib       | Single precision C library, static functions (some functions also need the floating-point library)    |
| c51ar.lib<br>c51Ir.lib<br>c51sr.lib       | Single precision C library, reentrant functions (some functions also need the floating-point library) |
| fp51as.lib<br>fp51ls.lib<br>fp51ss.lib    | Floating-point library (non trapping)                                                                 |
| fp51ar.lib<br>fp51lr.lib<br>fp51sr.lib    | Floating-point library with reentrancy (non trapping)                                                 |
| fp51ast.lib<br>fp51lst.lib<br>fp51sst.lib | Floating-point library (trapping)                                                                     |
| fp51art.lib<br>fp51lrt.lib<br>fp51srt.lib | Floating-point library with reentrancy (trapping)                                                     |
| rt51.lib                                  | Run-time library                                                                                      |

Table 4–4: Overview of libraries

#### To link the default C (system) libraries

1. From the Project menu, select Project Options...

The Project Options dialog box appears.

- 2. Expand the Linker entry and select Libraries.
- 3. Select Link default C libraries.
- 4. Expand the C Compiler entry and select Floating-Point.
- 5. Enable or disable Floating-point trap/exception handling.
- 6. Click OK to accept the linker options.

When you want to link system libraries from the command line, you must specify this with the option **--library** (-l). For example, to specify the system library c511.lib, type:

1k51 -1c511 test.obj

#### User library

You can create your own libraries. Section 5.4, *Librarian*, in Chapter *Using the Utilities*, describes how you can use the librarian to create your own library with object modules.

#### To link user libraries

1. From the Project menu, select Add Existing to Project...

The Choose Documents to add to Project dialog box appears.

Legacy documentation

refer to the Altium Wiki for current information

Using the TSK51x/TSK52x Embedded Tools

- 2. Select the libraries you want to add and click Open.
- 3. Click **OK** to accept the new project settings.

When you want to link user libraries from the command line, you must specify their filenames on the command line:

```
1k51 start.obj mylib.lib
```

If the library resides in a sub-directory, specify that directory with the library name:

lk51 start.obj mylibs\mylib.lib

If you do not specify a directory, the linker searches the library in the current directory only.

#### Library order

The order in which libraries appear on the command line is important. By default the linker processes object files and libraries in the order in which they appear at the command line. Therefore, when you use a weak symbol construction, like printf, in an object file or your own library, you must position this object/library before the C library.

With the option **--first-library-first** you can tell the linker to scan the libraries from left to right, and extract symbols from the first library where the linker finds it. This can be useful when you want to use newer versions of a library routine:

1k51 -- first-library-first a.lib test.obj b.lib

If the file test.obj calls a function which is both present in a.lib and b.lib, normally the function in b.lib would be extracted. With this option the linker first tries to extract the symbol from the first library a.lib.

Note that routines in b.lib that call other routines that are present in both a.lib and b.lib are now also resolved from a.lib.

# 4.4.1 How the Linker Searches Libraries

#### System libraries

You can specify the location of system libraries in several ways. The linker searches the specified locations in the following order:

- The linker first looks in the directories that are specified in the Build Options page of the Project Options dialog (equivalent to the command line option --library-directory). If you specify the option --ignore-default-library-path, the linker stops searching after this step.
- 2. When the linker did not find the library (because it is not in the specified library directory or because no directory is specified), it looks in the path(s) specified in the environment variable LIBC51.
- 3. When the linker did not find the library, it tries the default lib directory relative to the installation directory (or a processor specific sub-directory).

#### User library

If you use your own library, the linker searches the library in the current directory only.

## 4.4.2 How the Linker Extracts Objects from Libraries

A library built with the TASKING librarian **tlb** always contains an index part at the beginning of the library. The linker scans this index while searching for unresolved externals. However, to keep the index as small as possible, only the defined symbols of the library members are recorded in this area.

When the linker finds a symbol that matches an unresolved external, the corresponding object file is extracted from the library and is processed. After processing the object file, the remaining library index is searched. If after a complete search of the library unresolved externals are introduced, the library index will be scanned again. After all files and libraries are processed, and there are still unresolved externals and you did not specify the linker option **––no–rescan**, all libraries are rescanned again. This way you do not have to worry about the library order on the command line and the order of the object files in the libraries. However, this rescanning does not work for 'weak symbols'. If you use a weak symbol construction, like printf, in an object file or your own library, you must position this object/library before the C library.

The --verbose option shows how libraries have been searched and which objects have been extracted.

## Resolving symbols

If you are linking from libraries, only the objects that contain symbols to which you refer, are extracted from the library. This implies that if you invoke the linker like:

#### lk51 mylib.lib

nothing is linked and no output file will be produced, because there are no unresolved symbols when the linker searches through mylib.lib.

It is possible to force a symbol as external (unresolved symbol) with the option --extern (-e):

lk51 -e main mylib.lib

In this case the linker searches for the symbol main in the library and (if found) extracts the object that contains main. If this module contains new unresolved symbols, the linker looks again in mylib.lib. This process repeats until no new unresolved symbols are found.

# 4.5 Incremental Linking

With the TASKING linker it is possible to link *incrementally*. Incremental linking means that you link some, but not all .obj modules to a relocatable object file .out. In this case the linker does not perform the locating phase. With the second invocation, you specify both new .obj files as the .out file you had created with the first invocation.

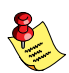

Incremental linking is only possible on the command line.

```
lk51 -d51.lsl -r test1.obj -otest.out
lk51 -d51.lsl test2.obj test.out
```

This links the file test1.obj and generates the file test.out. This file is used again and linked together with test2.obj to create the file test.abs (the default name if no output filename is given in the default IEEE-695 format).

With incremental linking it is normal to have unresolved references in the output file until all .obj files are linked and the final .out or .abs file has been reached. The option --incremental (-r) for incremental linking also suppresses warnings and errors because of unresolved symbols.

# 4.6 Linking the C Startup Code

You need the run-time startup code to build an executable application. The default startup code consists of the following components:

- Initialization code. This code is executed when the program is initiated and before the function main() is called.
- *Exit code*. This controls the closedown of the application after the program's main function terminates.

The startup code is part of the C library, and the source is present in the file cstart.c in the directory lib\src. If the default run-time startup code does not match your configuration, you need to modify the startup code accordingly.

#### To link the default startup code

1. From the Project menu, select Project Options...

The Project Options dialog box appears.

- 2. Expand the Linker entry and select Libraries.
- 3. Select Link default C libraries.

#### To use your own startup code

1. From the Project menu, select Project Options...

The Project Options dialog box appears.

- 2. Expand the Processor entry and select Startup Code.
- 3. Enable the option Generate and use startup code <project>\_cstart.c.

Using the Linker

4-10

Legacy documentation refer to the Altium Wiki for current information Using the TSK51x/TSK52x Embedded Tools

4. Modify the file project cstart.c to match your configuration.

Altium Designer adds the startup code to your project, before the libraries. So, the linker finds your startup code first.

#### Linker Optimizations 4.7

During the linking and locating phase, the linker looks for opportunities to optimize the object code. Both code size and execution speed can be optimized.

## To enable or disable optimizations

1. From the Project menu, select Project Options...

The Project Options dialog box appears.

2. Expand the Linker entry and select Optimization.

You can enable or disable the optimizations described below. The command line option for each optimization is given in brackets.

See also option --optimize (-O) in section 4.3, *Linker Options*, in Chapter Tool Options of the reference manual.

# Delete unreferenced sections

This optimization removes unused sections from the resulting object file. Because debug information normally refers to all sections, the optimization has no effect until you compile your project without debug information or use linker option --strip-debug to remove the debug information.

# First fit decreasing

When the physical memory is fragmented or when address spaces are nested it may be possible that a given application cannot be located although the size of the available physical memory is larger than the sum of the section sizes. Enable the first-fit-decreasing optimization when this occurs and re-link your application.

The linker's default behavior is to place sections in the order that is specified in the LSL file (that is, working from low to high memory addresses or vice versa). This also applies to sections within an unrestricted group. If a memory range is partially filled and a section must be located that is larger than the remainder of this range, then the section and all subsequent sections are placed in a next memory range. As a result of this gaps occur at the end of a memory range.

When the first-fit-decreasing optimization is enabled the linker will first place the largest sections in the smallest memory ranges that can contain the section. Small sections are located last and can likely fit in the remaining gaps.

# Copy table compression

The startup code initializes the application's data areas. The information about which memory addresses should be zeroed and which memory ranges should be copied from ROM to RAM is stored in the copy table.

When this optimization is enabled the linker will try to locate sections in such a way that the copy table is as small as possible thereby reducing the application's ROM image.

## Delete duplicate code Delete duplicate constant data

These two optimizations remove code and constant data that is defined more than once, from the resulting object file.

#### 4.8 Controlling the Linker with a Script

With the options on the command line you can control the linker's behavior to a certain degree. From Altium Designer it is also possible to determine where your sections will be located, how much memory is available, which sorts of memory are available, and so on. Altium Designer passes these locating directions to the linker via a script file. If you want even more control over the locating process you can supply your own script.

The language for the script is called the Linker Script Language, or shortly LSL. You can specify the script file to the linker, which reads it and locates your application exactly as defined in the script. If you do not specify your own script file, the linker always reads a standard script file which is supplied with the toolset.

# (option **-Oc**/**-OC**)

(option -Ot/-OT)

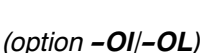

(option -Ox/-OX) (option -Oy/-OY)

# 4.8.1 Purpose of the Linker Script Language

The Linker Script Language (LSL) serves three purposes:

- 1. It provides the linker with a definition of the target's core architecture. This definition is supplied with the toolset.
- 2. It provides the linker with a specification of the memory attached to the target processor.
- 3. It provides the linker with information on how your application should be located in memory. This gives you, for example, the possibility to create overlaying sections.

The linker accepts multiple LSL files. You can use the specifications of the core architectures that Altium has supplied in the include.lsl directory. Do not change these files.

If you use a different memory layout than described in the LSL file supplied for the target core, you must specify this in a separate LSL file and pass both the LSL file that describes the core architecture and your LSL file that contains the memory specification to the linker. Next you may want to specify how sections should be located and overlaid. You can do this in the same file or in another LSL file.

LSL has its own syntax. In addition, you can use the standard C preprocessor keywords, such as #include and #define, because the linker sends the script file first to the C preprocessor before it starts interpreting the script.

The complete syntax is described in Chapter 7, *Linker Script Language*, in the reference manual.

# 4.8.2 Altium Designer and LSL

In Altium Designer you can specify the size of the stack and heap; the physical memory attached to the processor; identify that particular address ranges are reserved; and specify which sections are located where in memory. Altium Designer translates your input into an LSL file that is stored in the project directory under the name *project.lsl* and passes this file to the linker.

If you want to learn more about LSL you can inspect the generated file project.lsl.

### To change the LSL settings

1. From the Project menu, select Project Options...

The Project Options dialog box appears.

- 2. Open the Configure Memory tab.
- 3. Make your changes to the memory layout.
- 4. Open the Sections/Reserved Areas tab.
- 5. Make your changes to the list of sections and/or reserved areas.

Each time you close the *Project Options* dialog the file *project.lsl* is updated and you can immediately see how your settings are encoded in LSL.

Note that Altium Designer supports ChromaCoding (applying color coding to text) and template expansion when you edit LSL files.

# 4.8.3 Structure of a Linker Script File

A script file consists of several definitions. The definitions can appear in any order.

#### The architecture definition (required)

In essence an *architecture definition* describes how the linker should convert logical addresses into physical addresses for a given type of core. If the core supports multiple address spaces, then for each space the linker must know how to perform this conversion. In this context a physical address is an offset on a given internal or external bus. Additionally the architecture definition contains information about items such as the (hardware) stack and the vector table.

This specification is normally written by Altium. Altium supplies LSL files in the include.lsl directory. The architecture definition of the LSL file should not be changed by you unless you also modify the core's hardware architecture. If the LSL file describes a multi-core system an architecture definition must be available for each different type of core.

The linker uses the architecture name in the LSL file to identify the target. For example, the default library search path can be different for each core architecture.

#### The derivative definition

The *derivative definition* describes the configuration of the internal (on-chip) bus and memory system. Basically it tells the linker how to convert offsets on the buses specified in the architecture definition into offsets in internal memory. Microcontrollers and DSPs often have internal memory and I/O sub-systems apart from one or more cores. The design of such a chip is called a *derivative*.

When you design an FPGA together with a PCB, the components on the FPGA become part of the board design and there is no need to distinguish between internal and external memory. For this reason you probably do not need to work with derivative definitions at all. There are, however, two situations where derivative definitions are useful:

- 1. When you re-use an FPGA design for several board designs it may be practical to write a derivative definition for the FPGA design and include it in the project LSL file.
- 2. When you want to use multiple cores of the same type, you must instantiate the cores in a derivative definition, since the linker automatically instantiates only a single core for an unused architecture.

#### The processor definition

The *processor definition* describes an instance of a derivative. A processor definition is only needed in a multi-processor embedded system. It allows you to define multiple processors of the same type.

If for a derivative 'A' no processor is defined in the LSL file, the linker automatically creates a processor named 'A' of derivative 'A'. This is why for single-processor applications it is enough to specify the derivative in the LSL file.

#### The memory and bus definitions (optional)

Memory and bus definitions are used within the context of a derivative definition to specify internal memory and on-chip buses. In the context of a board specification the memory and bus definitions are used to define external (off-chip) memory and buses. Given the above definitions the linker can convert a logical address into an offset into an on-chip or off-chip memory device.

#### The board specification

The processor definition and memory and bus definitions together form a *board specification*. LSL provides language constructs to easily describe single-core and heterogeneous or homogeneous multi-core systems. The board specification describes all characteristics of your target board's system buses, memory devices, I/O sub-systems, and cores that are of interest to the linker. Based on the information provided in the board specification the linker can for each core:

- convert a logical address to an offset within a memory device
- locate sections in physical memory
- maintain an overall view of the used and free physical memory within the whole system while locating

#### The section layout definition (optional)

The optional *section layout definition* enables you to exactly control where input sections are located. Features are provided such as: the ability to place sections at a given address, to place sections in a given order, and to overlay code and/or data sections.

#### Example: Skeleton of a Linker Script File

A linker script file that defines a derivative "X" based on the c51 architecture, its external memory and how sections are located in memory, may have the following skeleton:

```
architecture c51
{
    // Specification of the c51 core architecture.
    // Written by Altium.
}
```

Using the Linker

```
derivative X
                         // derivative name is arbitrary
{
    // Specification of the derivative.
    // Written by Altium.
    core c51
                         // always specify the core
    {
       architecture = c51;
    }
    bus idata bus
                        // internal bus
    {
       // maps to idata_bus in "c51" core
    }
    // internal memory
}
processor proc1
                       // processor name is arbitrary
{
    derivative = X;
    // You can omit this part, except if you use a
    // multi-core system.
}
memory ext name
{
    // external memory definition
}
section layout proc1:c51:xdata
                                   // section layout
{
    // section placement statements
    // sections are located in address space 'xdata'
    // of core 'c51' of processor 'proc1'
}
```

# 4.8.4 The Architecture Definition

Although you will probably not need to program the architecture definition (unless you are building your own processor core) it helps to understand the Linker Script Language and how the definitions are interrelated.

Within an *architecture definition* the characteristics of a target processor core that are important for the linking process are defined. These include:

- space definitions: the logical address spaces and their properties
- bus definitions: the I/O buses of the core architecture
- mappings: the address translations between logical address spaces, the connections between logical address spaces and buses and the address translations between buses

#### Address spaces

A logical address space is a memory range for which the core has a separate way to encode an address into instructions. Most microcontrollers and DSPs support multiple address spaces. For example, the TSK51x/TSK52x has separate spaces for code, direct addressable data, indirect addressable data and external data. Normally, the size of an address space is  $2^N$ , with N the number of bits used to encode the addresses.

The relation of an address space with another address space can be one of the following:

• one space is a subset of the other. These are often used for "small" absolute, and relative addressing.

• the addresses in the two address spaces represent different locations so they do not overlap. This means the core must have separate sets of address lines for the address spaces. For example, in Harvard architectures we can identify at least a code and a data memory space.

Address spaces (even nested) can have different minimal addressable units (MAU), alignment restrictions, and page sizes. All address spaces have a number that identifies the logical space (id). The following table lists the different address spaces.

| Space  | ld | MAU | Description                              |
|--------|----|-----|------------------------------------------|
| data   | 1  | 8   | Direct addressable data (on-chip)        |
| sfr    | 2  | 8   | Special Function Registers, part of DATA |
| idata  | 3  | 8   | Indirect addressable space (on-chip)     |
| bit    | 4  | 1   | Bit data space                           |
| xdata  | 5  | 8   | External address space                   |
| pdata  | 6  | 8   | Paged data, mapped in one 256 bytes page |
| code   | 7  | 8   | Code address space                       |
| sfrbit | 8  | 1   | SFR bits (part of SFR space)             |
| bdata  | 9  | 8   | Bit-addressable data (on-chip RAM)       |
| bsfr   | 10 | 8   | Bit-addressable SFR space                |

Table 4-5: TSK51x/TSK52x address spaces

#### The TSK51x/TSK52x architecture in LSL notation

The best way to program the architecture definition, is to start with a drawing. The figure below shows a part of the TSK51x/TSK52x architecture c51:

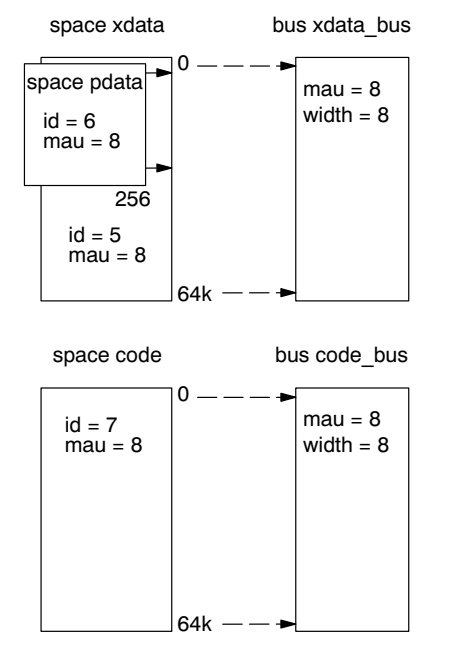

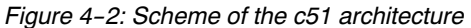

The figure shows three address spaces called xdata, pdata and code. The address space pdata is a subset of the address space xdata. All address spaces have attributes like a number that identifies the logical space (id), a MAU and an alignment. In LSL notation the definition of these address spaces look as follows:

```
space pdata
{
    id = 6;
    mau = 8;
    map (size=256, dest_offset=0, dest=space:xdata);
}
```

Using the Linker

```
space xdata
{
    id = 5;
    mau = 8;
    map (size=64k, dest=bus:xdata_bus);
}
space code
{
    id = 7;
    mau = 8;
    map (size=64k, dest=bus:code_bus);
}
```

The keyword map corresponds with the arrows in the drawing. You can map:

- address space => address space
- address space => bus
- memory => bus (not shown in the drawing)
- bus => bus (not shown in the drawing)

Next the two internal buses named xdata\_bus and code\_bus must be defined in LSL:

```
bus xdata_bus
{
    mau = 8;
    width = 8; // there are 8 data lines on the bus
}
bus code_bus
{
    mau = 8;
    width = 8;
}
```

This completes the LSL code in the architecture definition. Note that all code above goes into the architecture definition, thus between:

```
architecture c51
{
     All code above goes here.
}
```

# 4.8.5 The Derivative Definition

When you are building a personal ASIC (using FPGAs) you will probably not need to program the derivative definition (unless you are using multiple cores), but the description below helps to understand the Linker Script Language and how the definitions are interrelated.

A *derivative* is the design of a processor, as implemented on an FPGA. It comprises one or more cores and on-chip memory. The derivative definition includes:

- core definition: an instance of a core architecture
- bus definition: the I/O buses of the core architecture
- memory definitions: internal (or on-chip) memory

#### Core

Each derivative must have at least one core and each core must have a specification of its core architecture. This core architecture must be defined somewhere in the LSL file(s).

```
core c51
{
    architecture = c51;
}
```

# Using the TSK51x/TSK52x Embedded Tools

#### Bus

Each derivative can contain a bus definition for connecting external memory. In this example, the bus xdata\_bus maps to the bus xdata\_bus defined in the architecture definition of core c51:

```
bus xdata_bus
{
    mau = 8;
    width = 8;
    map (dest=bus:c51:xdata_bus, dest_offset=0, size=256);
}
```

#### Memory

Memory is usually described in a separate memory definition, but you can specify on-chip memory for a derivative. For example:

```
memory internal_code_rom
{
    type = rom;
    size = 2k;
    mau = 8;
    map(dest = bus:code_bus, size=2k,
        dest_offset = 0x00); // src_offset is zero by default)
}
```

This completes the LSL code in the derivative definition. Note that all code above goes into the derivative definition, thus between:

```
derivative X // name of derivative
{
    All code above goes here.
}
```

8

If you create a derivative and you want to use Altium Designer to select sections, the derivative must be called "c51" for the TSK51x/TSK52x, since Altium Designer uses this name in the generated LSL file. If you want to specify memory in Altium Designer, the custom derivative must contain the buses "xdata\_bus", "idata\_bus" and "code\_bus" for the same reasons.

## 4.8.6 The Processor Definition: Using Multi–Processor Systems

The processor definition is only needed when you write an LSL file for a multi-processor embedded system. The processor definition explicitly instantiates a derivative, allowing multiple processors of the same type.

```
processor proc_name
{
    derivative = deriv_name;
}
```

If no processor definition is available that instantiates a derivative, a processor is created with the same name as the derivative.

## 4.8.7 The Memory Definition

Once the core architecture is defined in LSL, you may want to extend the processor with memory. You need to specify the location and size of the physical external memory devices in the target system.

The principle is the same as defining the core's architecture but now you need to fill the memory definition:

```
memory name
{
    memory definitions.
}
```

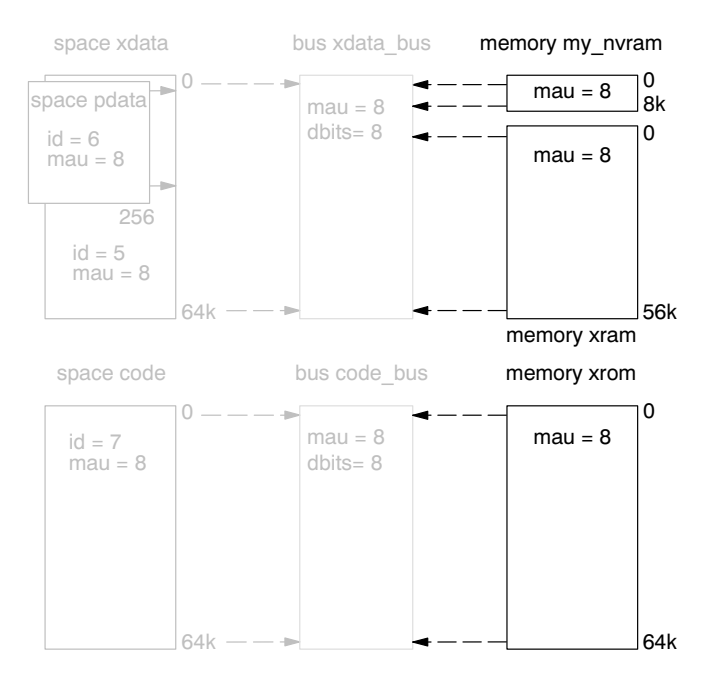

Figure 4-3: Adding external memory to the c51 architecture

Suppose your embedded system has 56kB of external RAM, named xram, 8 kB of external NVRAM, named my\_nvram and 64kB of external ROM, named xrom (see figure above.) xram and my\_nvram are connected to the bus xdata\_bus and xrom is connected to the bus code\_bus. In LSL this looks like follows:

```
memory my_nvram
{
     mau = 8;
     type = nvram;
     size = 8k;
     map (dest = bus:X:xdata_bus, src_offset = 0, dest_offset = 0,
          size=8k);
}
memory xram
{
     mau = 8;
     type = ram;
     size = 56k;
     map (dest = bus:X:xdata bus, src offset = 0, dest offset = 8k,
          size=56k);
}
memory xrom
{
     mau = 8;
     type = rom;
     size = 64k;
     map (dest = bus:X:code_bus, src_offset = 0, dest_offset = 0,
          size=64k);
```

```
}
```

If you use a different memory layout than described in the LSL file supplied for the target core, you can specify this in Altium Designer or you can specify this in a separate LSL file and pass both the LSL file that describes the core architecture and your LSL file that contains the memory specification to the linker.

In order to bypass the default memory setup, your memory definition file must contain a #define \_\_\_\_MEMORY, and you must specify this file *before* the core architecture LSL file.

refer to the Altium Wiki for current information

Using the TSK51x/TSK52x Embedded Tools

#### Adding memory using Altium Designer

1. From the Project menu, select Project Options...

The Project Options dialog box appears.

- 2. Open the Configure Memory tab.
- 3. Disable the check box Automatically import when compiling FPGA project.
- 4. Right-click in the tab and select Add Memory...

The Processor Memory Definition dialog box appears.

5. Specify a new physical memory device, for example  $my_nvram$ .

# 4.8.8 The Section Layout Definition: Locating Sections

Once you have defined the internal core architecture and optional memory, you can actually define where your application must be located in the physical memory.

During compilation, the compiler divides the application into sections. Sections have a name, an indication (section type) in which address space it should be located and attributes like writable or read-only.

In the section layout definition you can exactly define how input sections are placed in address spaces, relative to each other, and what their absolute run-time and load-time addresses will be.

#### Example: section propagation through the toolset

To illustrate section placement, the following example of a C program is used. The program prints the number of times it has been executed.

```
#define BATTERY BACKUP TAG 0xa5f0
#include <stdio.h>
int uninitialized data;
    initialized data = 1;
int
#pragma section xdata=non_volatile
int battery_backup_tag;
int battery backup invok;
#pragma endsection
void main (void)
{
     if (battery backup tag != BATTERY BACKUP TAG )
     {
         // battery back-upped memory area contains invalid data
         // initialize the memory
         battery backup tag = BATTERY BACKUP TAG;
         battery backup invok = 0;
     }
     printf( "This application has been invoked %d times\n",
              battery backup invok++);
}
```

The compiler assigns names and attributes to sections. With the #pragma section and #pragma endsection the compiler's default section naming convention is overruled and a section with the name non\_volatile is defined. In this section the battery back-upped data is stored.

By default the compiler creates the section xdata, xdata, clear (a section with the name "xdata" of section type "xdata" carrying section attribute "clear") to store uninitialized data objects. The section type and attributes tell the linker to locate the section in address space xdata and that the section content should be filled with zeros at startup.

As a result of the #pragma section xdata=non\_volatile, the data objects between the pragma pair are placed in non\_volatile, xdata, clear. Note that the compiler sets the "clear" attribute. However, battery back-upped sections should not be cleared and therefore we will change this section attribute using the LSL.

## Section placement

The number of invocations of the example program should be saved in non-volatile (battery back-upped) memory. This is the memory my\_nvram from the example in section 4.8.7, *The Memory Definition*.

To control the locating of sections, you need to write one or more section definitions in the LSL file. At least one for each address space where you want to change the default behavior of the linker. In our example, we need to locate sections in the address space xdata:

```
section_layout ::xdata
{
    Section placement statements
}
```

To locate sections, you must create a group in which you select sections from your program. For the battery back-up example, we need to define one group, which contains the section non\_volatile. All other sections are located using the defaults specified in the architecture definition. Section non\_volatile should be placed in non-volatile ram. To achieve this, the run address refers to our non-volatile memory called my\_nvram. Furthermore, the section should not be cleared and therefore the attribute **s** (scratch) is assigned to the group:

```
group ( ordered, run_addr = mem:my_nvram, attributes = rws )
{
    select "non_volatile";
}
```

### Section placement from Altium Designer

To specify the above settings using Altium Designer, follow these steps:

1. From the Project menu, select Project Options...

The Project Options dialog box appears.

- 2. Open the Sections/Reserved Areas tab.
- 3. Click Add Section.

The Section dialog box appears.

- 4. In the Name field, enter non\_volatile
- 5. In the Space field, select xdata
- 6. In the Location field, enter mem:my\_nvram

This completes the LSL file for the sample architecture and sample program. You can now invoke the linker with this file and the sample program to obtain an application that works for this architecture.

For a complete description of the Linker Script Language, refer to Chapter 7, *Linker Script Language*, in the reference manual.

# 4.9 Linker Labels

The linker creates labels that you can use to refer to from within the application software. Some of these labels are real labels at the beginning or the end of a section. Other labels have a second function, these labels are used to address generated data in the locating phase. The data is only generated if the label is used.

Linker labels are labels starting with \_\_lc\_. The linker assigns addresses to the following labels when they are referenced:

| Label      | Description                                                                            |
|------------|----------------------------------------------------------------------------------------|
| lc_ub_name | Begin of section name. Also used to mark the begin of the stack or heap or copy table. |
| lc_b_name  |                                                                                        |
| lc_ue_name | End of section name. Also used to mark the end of the stack or heap.                   |
| lc_e_name  |                                                                                        |
| lc_cb_name | Start address of an overlay section in ROM.                                            |

Using the Linker

# Legacy documentation

refer to the Altium Wiki for current information

#### Using the TSK51x/TSK52x Embedded Tools

| Label      | Description                                                                                                    |
|------------|----------------------------------------------------------------------------------------------------|
| lc_ce_name | End address of an overlay section in ROM.                                                                                      |
| lc_gb_name | Begin of group <i>name</i> . This label appears in the output file even if no reference to the label exists in the input file. |
| lc_ge_name | End of group <i>name</i> . This label appears in the output file even if no reference to the label exists in the input file.   |

#### Table 4-6: Linker labels

The linker only allocates space for the stack and/or heap when a reference to either of the section labels exists in one of the input object files.

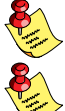

At C level, all linker labels start with one leading underscore (the compiler adds an extra underscore).

If you want to use linker labels in your C source for sections that have a dot (.) in the name, you have to replace all dots by underscores.

Additionally, the linker script file defines the following symbols:

| Symbol     | Description                                                                                                    |
|------------|----------------------------------------------------------------------------------------------------|
| lc_cp      | Start of copy table. Same as <u>lc_ub_table</u> . The copy table gives the source and destination addresses of sections to be copied. This table will be generated by the linker only if this label is used. |
| lc_bs      | Begin of stack. Same aslc_ub_stack.                                                                                                    |
| lc_ub_heap | Begin of heap. Same aslc_ub_xheap.                                                                                                    |
| lc_ue_heap | End of heap. Same aslc_ue_xheap.                                                                                                    |

See also section 7.9.4, Creating Symbols, in Chapter 7, Linker Script Language of the reference manual.

#### Example: refer to a label with section name with dots from C

Suppose a section has the name .text. When you want to refer to the begin of this section you have to replace all dots in the section name by underscores:

#### Example: refer to the stack

Suppose in an LSL file a stack section is defined with the name "stack" (with the keyword **stack**). You can refer to the begin and end of the stack from your C source as follows (labels have one leading underscore):

From assembly you can refer to the end of the stack with:

.extern \_\_lc\_ue\_stack ; end of stack

# 4.10 Generating a Map File

The map file is an additional output file that contains information about the location of sections and symbols. You can customize the type of information that should be included in the map file.

#### To generate a map file

1. From the Project menu, select Project Options...

The Project Options dialog box appears.

- 2. Expand the Linker entry and select Map File.
- 3. Select Generate a memory map file (.map)
- 4. (Optional) Enable the options to include that information in the map file.

#### Example on the command line (Windows Command Prompt)

#### lktarget -M test.obj

With this command the map file test.map is created.

See section 5.2, *Linker Map File Format*, in Chapter *List File Formats* of the reference manual for an explanation of the format of the map file.

Linker option --map-file (-M) (Generate task related map file)

Linker option --map-file-format (-m) (Map file formatting)

# 4.11 Linker Error Messages

The linker produces error messages of the following types:

#### F Fatal errors

After a fatal error the linker immediately aborts the link/locate process.

#### E Errors

Errors are reported, but the linker continues linking and locating. No output files are produced unless you have set the linker option --keep-output-files.

#### W Warnings

Warning messages do not result into an erroneous output file. They are meant to draw your attention to assumptions of the linker for a situation which may not be correct. You can control warnings in the Linker » Diagnostics page of the Project » Project Options... menu (linker option --no-warnings).

#### I Information

Verbose information messages do not indicate an error but tell something about a process or the state of the linker. To see verbose information, use the linker option **--verbose**.

#### S System errors

System errors occur when internal consistency checks fail and should never occur. When you still receive the system error message

S6##: message

please report the error number and as many details as possible about the context in which the error occurred.

#### Display detailed information on diagnostics

1. From the View menu, select Workspace Panels » System » Messages.

The Messages panel appears.

Using the TSK51x/TSK52x Embedded Tools

2. In the Messages panel, right-click on the message you want more information on.

A popup menu appears.

3. Select More Info.

A Message Info box appears with additional information.

On the command line you can use the linker option --diag you can see an explanation of a diagnostic message:

lktarget --diag=[format:]{all | number,...]

See linker option --diag in section 4.3, *Linker Options* in Chapter *Tool Options* of the reference manual.

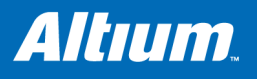

# **5 Using the Utilities**

# **Summary**

This chapter describes the utilities that are delivered with the product.

# 5.1 Introduction

The TASKING toolset comes with a number of utilities that are only available as command line tools.

- **cc***target* A control program. The control program invokes all tools in the toolset and lets you quickly generate an absolute object file from C and/or assembly source input files.
- **tmk** A utility program to maintain, update, and reconstruct groups of programs. The make utility looks whether files are out of date, rebuilds them and determines which other files as a consequence also need to be rebuilt.
- tlb A librarian. With this utility you create and maintain library files with relocatable object modules (.obj) generated by the assembler.

Legacy documentation

refer to the Altium Wiki for current information

#### Using the TSK51x/TSK52x Embedded Tools

# 5.2 Control Program

The control program is a tool that invokes all tools in the toolset for you. It provides a quick and easy way to generate the final absolute object file out of your C sources without the need to invoke the compiler, assembler and linker manually.

#### 5.2.1 Calling the Control Program

You can only call the control program from the command line. The invocation syntax is:

cctarget [ [option]... [file]... ]...

where, *target* is the target you are building for.

#### **Recognized input files**

The control program recognizes the following input files:

- Files with a .c suffix are interpreted as C source programs and are passed to the C compiler.
- Files with a .asm suffix are interpreted as hand-written assembly source files which have to be passed to the assembler.
- Files with a .src suffix are interpreted as compiled assembly source files. They are directly passed to the assembler.
- Files with a .lib suffix are interpreted as library files and are passed to the linker.
- Files with a .obj suffix are interpreted as object files and are passed to the linker.
- Files with a .out suffix are interpreted as linked object files and are passed to the locating phase of the linker. The linker accepts only one .out file in the invocation.
- An argument with a .1s1 suffix is interpreted as a linker script file and is passed to the linker.

#### Options

The control program accepts several command line options. If you specify an unknown option to the control program, the control program looks if it is an option for a specific tool. If so, it passes the option directly to the tool. However, for directly passing an option to the C compiler, assembler or linker, it is recommended to use the control program options **––pass–c**, **––pass–assembler**, **––pass–linker**.

#### Example with verbose output

#### cc51 -v test.c

The control program calls all tools in the toolset and generates the absolute object file test.abs. With option --verbose (-v) you can see how the control program calls the tools:

- + path\c51 -Ms -o cc1692a.src test.c
- + path\as51 -o cc1692b.obj cc1692a.src
- + path/lk51 cc1692b.obj -o test.abs -d51.lsl -M -lc51ss -lfp51ss -lrt51

The control program produces unique filenames for intermediate steps in the compilation process (such as cc1692a.src and cc1692b.obj in the example above) which are removed afterwards, unless you specify command line option **--keep-temporary-files** (-t).

#### Example with argument passing to a tool

cc51 -Wc-Oc test.c

The option -Oc is directly passed to the compiler.

# 5.2.2 Overview of Control Program Options

The following control program options are available:

| Description                                       | Option                      |  |  |  |
|---------------------------------------------------|-----------------------------|--|--|--|
| Information                                       |                             |  |  |  |
| Display invocation options                        | help / -?                   |  |  |  |
| Display version header                            | version / -V                |  |  |  |
| Show description of diagnostics                   | diag=[fmt:]{all nr}         |  |  |  |
| Check the source, but do not generate code        | check                       |  |  |  |
| Verbose output                                    | verbose / -v                |  |  |  |
| Verbose output and suppress execution             | ––dry–run / –n              |  |  |  |
| Suppress all or specific warnings                 | no-warnings[=num] / -w      |  |  |  |
| Treat warnings as errors                          | warnings-as-errors          |  |  |  |
| C Language                                        |                             |  |  |  |
| ISO C standard 90 or 99 (default: 99)             | iso={90 99}                 |  |  |  |
| Treat external definitions as "static"            | static                      |  |  |  |
| Preprocessing                                     |                             |  |  |  |
| Define preprocessor macro                         | define=macro[=def] / -D     |  |  |  |
| Remove preprocessor macro                         | undefine=macro / -U         |  |  |  |
| Store the C compiler preprocess output (file.pre) | preprocess[=flags] / -E     |  |  |  |
| Force full compilation                            | no-preprocessing-only       |  |  |  |
| Code generation                                   | •                           |  |  |  |
| Select target CPU                                 | cpu=cpu                     |  |  |  |
| Select memory model                               | model={s m I} / −M          |  |  |  |
| Reentrant functions support                       | reentrant                   |  |  |  |
| Generate symbolic debug information               | debug-info / -g             |  |  |  |
| Pass arguments                                    |                             |  |  |  |
| Pass arguments directly to the:                   |                             |  |  |  |
| C compiler                                        | pass-c=option               |  |  |  |
| Assembler                                         | pass-assembler=option       |  |  |  |
| Linker                                            | pass-linker=option          |  |  |  |
|                                                   | · · · · · · · ·             |  |  |  |
| Add library directory                             | library-directory=dir / -L  |  |  |  |
| Add library                                       | library=//b / -l            |  |  |  |
| Ignore the default search path for libraries      | ignore-default-library-path |  |  |  |
| Do not include default list of libraries          | no-default-libraries        |  |  |  |
| Use trapped floating-point library                | fp-trap                     |  |  |  |
| Input files                                       |                             |  |  |  |
| Specify linker script file                        | IsI-file= <i>file</i> / -d  |  |  |  |
| Read options from file                            | option-file=file / -f       |  |  |  |
| Add include directory                             | include-directory=dir / -I  |  |  |  |

Legacy documentation refer to the Altium Wiki for current information Using the TSK51x/TSK52x Embedded Tools

| Description                                          | Option                    |
|------------------------------------------------------|---------------------------|
| Output files                                         |                           |
| Redirect diagnostic messages to a file               | error-file                |
| Select final output file:                            |                           |
| relocatable output file                              | create=relocatable        |
| MIL file(s)                                          | create=mil                |
| object file(s)                                       | create=object             |
| assembly file(s)                                     | create=assembly           |
| Specify linker output format (IEEE, ELF, IHEX, SREC) | format=type               |
| Set the address size for linker IHEX/SREC files      | address-size=n            |
| Keep output file(s) after errors                     | keep-output-files / -k    |
| Generate assembler list files                        | list-files[=name]         |
| Do not generate linker map file                      | no-map-file               |
| Specify name of output file                          | output=file / -o          |
| Do not delete intermediate (temporary) files         | keep-temporary-files / -t |

Table 5-1: Overview of control program options

For a complete list and description of all control program options, see section 4.4, *Control Program Options*, in Chapter *Tool Options* of the reference manual.

Ø

# 5.3 Make Utility

If you are working with large quantities of files, or if you need to build several targets, it is rather time-consuming to call the individual tools to compile, assemble, link and locate all your files.

You save already a lot of typing if you use the control program **cc**target and define an options file. You can even create a batch file or script that invokes the control program for each target you want to create. But with these methods all files are completely compiled, assembled and linked to obtain the target file, even if you changed just one C source. This may demand a lot of (CPU) time on your host.

The make utility **tmk** is a tool to maintain, update, and reconstruct groups of programs. The make utility looks which files are out-of-date and only recreates these files to obtain the updated target.

#### Make process

In order to build a target, the make utility needs the following input:

- the target it should build, specified as argument on the command line
- the rules to build the target, stored in a file usually called makefile

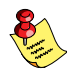

In addition, the make utility also reads the file tmk.mk which contains predefined rules and macros. See section 5.3.3, *Writing a Makefile*.

The makefile contains the relationships among your files (called *dependencies*) and the commands that are necessary to create each of the files (called *rules*). Typically, the absolute object file (.abs) is updated when one of its dependencies has changed. The absolute file depends on .obj files and libraries that must be linked together. The .obj files on their turn depend on .src files that must be assembled and finally, .src files depend on the C source files (.c) that must be compiled. In the makefile makefile this looks like:

You can use any command that is valid on the command line as a rule in the makefile. So, rules are not restricted to invocation of the toolset.

#### Example

To build the target test.abs, call tmk with one of the following lines:

```
tmk test.abs
```

tmk -f mymake.mak test.abs

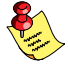

By default the make utility reads makefile so you do not need to specify it on the command line. If you want to use another name for the makefile, use the option -f my\_makefile.

If you do not specify a target, **tmk** uses the first target defined in the makefile. In this example it would build test.src instead of test.abs.

The make utility now tries to build test.abs based on the makefile and peforms the following steps:

- 1. From the makefile the make utility reads that test.abs depends on test.obj.
- 2. If test.obj does not exist or is out-of-date, the make utility first tries to build this file and reads from the makefile that test.obj depends on test.src.
- 3. If test.src does exist, the make utility now creates test.obj by executing the rule for it: c51 test.src.
- 4. There are no other files necessary to create test.abs so the make utility now can use test.obj to create test.abs by executing the rule 1k51 test.obj -o test.abs .....

Legacy documentation

refer to the Altium Wiki for current information

# Using the TSK51x/TSK52x Embedded Tools

The make utility has now built test.abs but it only used the assembler to update test.obj and the linker to create test.abs.

If you compare this to the control program:

#### cc51 test.c

This invocation has the same effect but now all files are recompiled (assembled, linked and located).

# 5.3.1 Calling the Make Utility

You can only call the make utility from the command line. The invocation syntax is:

tmk [ [option]... [target]... [macro=def]... ]

For example:

#### tmk test.abs

- *target* You can specify any target that is defined in the makefile. A target can also be one of the intermediate files specified in the makefile.
- *macro=def* Macro definition. This definition remains fixed for the **tmk** invocation. It overrides any regular definitions for the specified macro within the makefiles and from the environment. It is inherited by subordinate **tmk**'s but act as an environment variable for these. That is, depending on the **-e** setting, it may be overridden by a makefile definition.

#### Exit status

tmk returns an exit status of 1 when it halts as a result of an error. Otherwise it returns an exit status of 0.

# 5.3.2 Overview of Make Utility Options

The following make utility options are available:

| Description                                                      | Option      |  |  |  |
|------------------------------------------------------------------|-------------|--|--|--|
| Information                                                      |             |  |  |  |
| Display invocation options                                       | -?          |  |  |  |
| Display version header only                                      | -V          |  |  |  |
| Print makefile lines while being read                            | -D/-DD      |  |  |  |
| Display time comparisons which indicate a target is out of date  | -d/-dd      |  |  |  |
| Verbose option: show commands without executing (dry run)        | -n          |  |  |  |
| Do not show commands before execution                            | -s          |  |  |  |
| Do not build, only indicate whether target is up-to-date         | -q          |  |  |  |
| Input files                                                      | ·           |  |  |  |
| Use makefile instead of the standard makefile                    | -f makefile |  |  |  |
| Change to directory before reading the makefile                  | -G path     |  |  |  |
| Read options from <i>file</i>                                    | –m file     |  |  |  |
| Do not read the tmk.mk file                                      | -r          |  |  |  |
| Process                                                          |             |  |  |  |
| Always rebuild target without checking whether it is out-of-date | -а          |  |  |  |
| Run as a child process                                           | -c          |  |  |  |
| Environment variables override macro definitions                 | -е          |  |  |  |
| Do not remove temporary files                                    | -к          |  |  |  |
| On error, only stop rebuilding current target                    | -k          |  |  |  |
| Overrule the option -k (only stop building current target)       | -S          |  |  |  |
| Touch the target files instead of rebuilding them                | t           |  |  |  |
| Treat target as if it has just been reconstructed                | -W target   |  |  |  |

| Description                                                 | Option           |
|-------------------------------------------------------------|------------------|
| Error messages                                              |                  |
| Redirect error messages and verbose messages to a file      | <b>-err</b> file |
| Ignore error codes returned by commands                     | -i               |
| Redirect messages to standard out instead of standard error | -w               |
| Show extended error messages                                | -x               |

Table 5–2: Overview of control program options

For a complete list and description of all make utility options, see section 4.5, *Make Utility Options*, in Chapter *Tool Options* of the reference manual.

# 5.3.3 Writing a MakeFile

In addition to the standard makefile makefile, the make utility always reads the makefile tmk.mk before other inputs. This system makefile contains implicit rules and predefined macros that you can use in the makefile makefile.

With the option -r (Do not read the tmk.mk file) you can prevent the make utility from reading tmk.mk.

The default name of the makefile is makefile in the current directory. If you want to use other makefiles, use the option -f my\_makefile.

The makefile can contain a mixture of:

- targets and dependencies
- rules
- macro definitions or functions
- comment lines
- include lines
- export lines

To continue a line on the next line, terminate it with a backslash ()):

# this comment line is continued\
on the next line

If a line must end with a backslash, add an empty macro.

# this comment line ends with a backslash \\$(EMPTY)
# this is a new line

#### Targets and dependencies

The basis of the makefile is a set of targets, dependencies and rules. A target entry in the makefile has the following format:

```
target ... : [dependency ...] [; rule]
    [rule]
    ...
```

Target lines must always start at the beginning of a line, leading white spaces (tabs or spaces) are not allowed. A target line consists of one or more targets, a semicolon and a set of files which are required to build the target (*dependencies*). The target itself can be one or more filenames or symbolic names:

| all:     |            | demo.abs | demo.abs final.abs |           |
|----------|------------|----------|--------------------|-----------|
| demo.abs | final.abs: | test.obj | demo.obj           | final.obj |

You can now can specify the target you want to build to the make utility. The following three invocations all have the same effect:

tmk tmk all tmk demo.abs final.abs

If you do *not* specify a target, the first target in the makefile (in this example all) is built. The target all depends on demo.abs and final.abs so the second and third invocation have the same effect and the files demo.abs and final.abs are built.

Using the TSK51x/TSK52x Embedded Tools

You can normally use colons to denote drive letters. The following works as intended:

c:foo.obj : a:foo.c

If a target is defined in more than one target line, the dependencies are added to form the target's complete dependency list:

all: demo.abs # These two lines are equivalent with: all: final.abs # all: demo.abs final.abs

For target lines, macros and functions are expanded at the moment they are read by the make utility. Normally macros are not expanded until the moment they are actually used.

#### **Special targets**

There are a number of special targets. Their names begin with a period.

| Target    | Description                                                                                                    |
|-----------|----------------------------------------------------------------------------------------------------|
| .DEFAULT  | If you call the make utility with a target that has no definition in the makefile, this target is built.                                                                                                    |
| .DONE     | When the make utility has finished building the specified targets, it continues with the rules following this target.                                                                                                    |
| .IGNORE   | Non-zero error codes returned from commands are ignored. Encountering this in a makefile is the same as specifying the option <b>-i</b> on the command line.                                                                                                    |
| .INIT     | The rules following this target are executed before any other targets are built.                                                                                                    |
| .PRECIOUS | Dependency files mentioned for this target are never removed. Normally, if a command in a rule returns an error or when the target construction is interrupted, the make utility removes that target file.                                                              |
| .SILENT   | Commands are not echoed before executing them. Encountering this in a makefile is the same as specifying the option <b>-s</b> on the command line.                                                                                                    |
| .SUFFIXES | This target specifies a list of file extensions. Instead of building a completely specified target, you now can build a target that has a certain file extension. Implicit rules to build files with a number of extensions are included in the system makefile tmk.mk. |
|           | If you specify this target with dependencies, these are added to the existing .SUFFIXES target in tmk.mk. If you specify this target without dependencies, the existing list is cleared.                                                                                |

#### Rules

A line with leading white space (tabs or spaces) is considered as a rule and associated with the most recently preceding dependency line. A *rule* is a line with commands that are executed to build the associated target. A target-dependency line can be followed by one or more rules.

final.src : final.c # target and dependency
 move test.c final.c # rule1
 c51 final.c # rule2

You can precede a rule with one or more of the following characters:

@ does not echo the command line, except if **-n** is used.

- the make utility ignores the exit code of the command (ERRORLEVEL in MS-DOS). Normally the make utility stops if a non-zero exit code is returned. This is the same as specifying the option -i on the command line or specifying the special .IGNORE target.
- + The make utility uses a shell or COMMAND.COM to execute the command. If the '+' is not followed by a shell line, but the command is a DOS command or if redirection is used (<, |, >), the shell line is passed to COMMAND.COM anyway.

You can force **tmk** to execute multiple command lines in one shell environment. This is accomplished with the token combination ';\'. For example:

```
cd c:\Tasking\bin ;\
tmk -V
```

Note that the ',' must always directly be followed by the '\' token. Whitespace is not removed when it is at the end of the previous command line or when it is in front of the next command line. The use of the ';' as an operator for a command (like a semicolon ';' separated list with each item on one line) and the '\' as a layout tool is not supported, unless they are separated with whitespace.

#### Inline temporary files

The make utility can generate inline temporary files. If a line contains <<LABEL (no whitespaces!) then all subsequent lines are placed in a temporary file until the line LABEL is encountered. Next, <<LABEL is replaced by the name of the temporary file.

Example:

```
lk51 -o $@ -f <<EOF
    $(separate "\n" $(match .obj $!))
    $(separate "\n" $(match .lib $!))
    $(LKFLAGS)
EOF</pre>
```

The three lines between <<EOF and EOF are written to a temporary file (for example mkce4c0a.tmp), and the rule is rewritten as 1k51 -o \$@ -f mkce4c0a.tmp.

#### Suffix targets

Instead of specifying a specific target, you can also define a general target. A general target specifies the rules to generate a file with extension .ex1 to a file with extension .ex2. For example:

```
.SUFFIXES: .c
.c.src :
c51 $<
```

Read this as: to build a file with extension .src out of a file with extension .c, call the compiler with \$<. \$< is a predefined macro that is replaced with the basename of the specified file. The special target .SUFFIXES: is followed by a list of file extensions of the files that are required to build the target.

#### Implicit rules

Implicit rules are stored in the system makefile tmk.mk and are intimately tied to the .SUFFIXES special target. Each dependency that follows the .SUFFIXES target, defines an extension to a filename which must be used to build another file. The implicit rules then define how to actually build one file from another. These files share a common basename, but have different extensions.

If the specified target on the command line is not defined in the makefile or has not rules in the makefile, the make utility looks if there is an implicit rule to build the target.

Example:

This makefile says that prog.abs depends on two files prog.obj and sub.obj, and that they in turn depend on their corresponding source files (prog.c and sub.c) along with the common file inc.h.

```
LIB = -lc5lls -lfp5lls -lrt5l  # macro
prog.abs: prog.obj sub.obj
    lk5l prog.obj sub.obj $(LIB) -d5l.lsl -o prog.abs
prog.obj: prog.c inc.h
    c5l prog.c
    as5l prog.src
sub.obj: sub.c inc.h
    c5l sub.c
    as5l sub.src
```

The following makefile uses implicit rules (from tmk.mk) to perform the same job.

```
LKFLAGS = -lc51ls -lfp51ls -lrt51# macro used by implicit rulesprog.abs: prog.obj sub.obj# implicit rule usedprog.obj: prog.c inc.h# implicit rule usedsub.obj: sub.c inc.h# implicit rule used
```

refer to the Altium Wiki for current information Using the TSK51x/TSK52x Embedded Tools

#### Macro definitions

A *macro* is a symbol name that is replaced with its definition before the makefile is executed. Although the macro name can consist of lower case or upper case characters, upper case is an accepted convention. The general form of a macro definition is:

MACRO = text and more text

Spaces around the equal sign are not significant.

To use a macro, you must access its contents:

\$(MACRO) # you can read this as
\${MACRO} # the contents of macro MACRO

If the macro name is a single character, the parentheses are optional. Note that the expansion is done recursively, so the body of a macro may contain other macros. These macros are expanded when the macro is actually used, not at the point of definition:

```
FOOD = $(EAT) and $(DRINK)
EAT = meat and/or vegetables
DRINK = water
export FOOD
```

The macro FOOD is expanded as meat and/or vegetables and water at the moment it is used in the export line line and the environment variable FOOD is set accordingly.

#### **Predefined macros**

| Macro     | Description                                                                                                    |
|-----------|----------------------------------------------------------------------------------------------------|
| MAKE      | Holds the value tmk. Any line which uses MAKE, temporarily overrides the option <b>-n</b> (Show commands without executing), just for the duration of the one line. This way you can test nested calls to MAKE with the option <b>-n</b> .                                                                                                    |
| MAKEFLAGS | Holds the set of options provided to <b>tmk</b> (except for the options <b>–f</b> and <b>–d</b> ). If this macro is exported to set the environment variable MAKEFLAGS, the set of options is processed before any command line options. You can pass this macro explicitly to nested <b>tmk</b> 's, but it is also available to these invocations as an environment variable. |
| PRODDIR   | Holds the name of the directory where <b>tmk</b> is installed. You can use this macro to refer to files belonging to the product, for example a library source file.                                                                                                    |
|           | DOPRINT = \$(PRODDIR)/lib/src/_doprint.c                                                                                                    |
|           | When <b>tmk</b> is installed in the directory c:/Tasking/bin this line expands to:                                                                                                    |
|           | DOPRINT = c:/Tasking/lib/src/_doprint.c                                                                                                    |
| SHELLCMD  | Holds the default list of commands which are local to the SHELL. If a rule is an invocation of one of these commands, a SHELL is automatically spawned to handle it.                                                                                                    |
| \$        | This macro translates to a dollar sign. Thus you can use "\$\$" in the makefile to represent a single "\$".                                                                                                    |

#### **Dynamically maintained macros**

There are several dynamically maintained macros that are useful as abbreviations within rules. It is best not to define them explicitly.

| Macro | Description                                                |
|-------|------------------------------------------------------------|
| \$*   | The basename of the current target.                        |
| \$<   | The name of the current dependency file.                   |
| \$@   | The name of the current target.                            |
| \$?   | The names of dependents which are younger than the target. |
| \$!   | The names of all dependents.                               |

The \$< and \$\* macros are normally used for implicit rules. They may be unreliable when used within explicit target command lines. All macros may be suffixed with **F** to specify the Filename components (e.g.  $\{*F\}, \{@F\}$ ). Likewise, the macros \*, << and @ may be suffixed by **D** to specify the Directory component.

The result of the \$\* macro is always without double quotes ("), regardless of the original target having double quotes (") around it or not.

The result of using the suffix **F** (Filename component) or **D** (Directory component) is also always without double quotes ("), regardless of the original contents having double quotes (") around it or not.

#### Makefile: Functions

A function not only expands but also performs a certain operation. Functions syntactically look like macros but have embedded spaces in the macro name, e.g. '\$ (match arg1 arg2 arg3 )'. All functions are built-in and currently there are five of them: match, separate, protect, exist and nexist.

#### match

The match function yields all arguments which match a certain suffix:

\$(match .obj prog.obj sub.obj mylib.lib)

yields:

prog.obj sub.obj

#### separate

The separate function concatenates its arguments using the first argument as the separator. If the first argument is enclosed in double quotes then '\n' is interpreted as a newline character, '\t' is interpreted as a tab, '\ooo' is interpreted as an octal value (where, ooo is one to three octal digits), and spaces are taken literally. For example:

\$(separate "\n" prog.obj sub.obj)

results in:

prog.obj sub.obj

Function arguments may be macros or functions themselves. So,

\$(separate "\n" \$(match .obj \$!))

yields all object files the current target depends on, separated by a newline string.

#### protect

The protect function adds one level of quoting. This function has one argument which can contain white space. If the argument contains any white space, single quotes, double quotes, or backslashes, it is enclosed in double quotes. In addition, any double quote or backslash is escaped with a backslash.

#### Example:

```
echo $(protect I'll show you the "protect" function)
```

yields:

```
echo "I'll show you the <code>\"protect\"</code> function"
```

#### exist

The exist function expands to its second argument if the first argument is an existing file or directory.

#### Example:

\$(exist test.c cc51 test.c)

When the file test.c exists, it yields:

cc51 test.c

When the file test.c does not exist nothing is expanded.

Using the TSK51x/TSK52x Embedded Tools

#### nexist

The nexist function is the opposite of the exist function. It expands to its second argument if the first argument is not an existing file or directory.

Example:

\$(nexist test.src cc51 test.c)

#### Conditional processing

Lines containing ifdef, ifndef, else or endif are used for conditional processing of the makefile. They are used in the following way:

ifdef macro-name
if-lines
else
else-lines
endif

The *if-lines* and *else-lines* may contain any number of lines or text of any kind, even other *ifdef*, *ifndef*, *else* and *endif* lines, or no lines at all. The *else* line may be omitted, along with the *else-lines* following it.

First the *macro-name* after the *if* command is checked for definition. If the macro is defined then the *if-lines* are interpreted and the *else-lines* are discarded (if present). Otherwise the *if-lines* are discarded; and if there is an *else* line, the *else-lines* are interpreted; but if there is no *else* line, then no lines are interpreted.

When using the ifndef line instead of ifdef, the macro is tested for not being defined. These conditional lines can be nested up to 6 levels deep.

See also *Defining Macros* in section 4.5, *Make Utility Options*, in Chapter *Tools Options* of the reference manual.

#### **Comment lines**

Anything after a "#" is considered as a comment, and is ignored. If the "#" is inside a quoted string, it is not treated as a comment. Completely blank lines are ignored.

#### Include lines

An *include* line is used to include the text of another makefile (like including a .h file in a C source). Macros in the name of the included file are expanded before the file is included. Include files may be nested.

include makefile2

#### Export lines

An export line is used to export a macro definition to the environment of any command executed by the make utility.

GREETING = Hello export GREETING

This example creates the environment variable GREETING with the value Hello. The macros is exported at the moment the export line is read so the macro definition has to proceed the export line.

# 5.4 Librarian

The librarian **tlb** is a program to build and maintain your own library files. A library file is a file with extension .lib and contains one or more object files (.obj) that may be used by the linker.

The librarian has five main functionalities:

- Deleting an object module from the library
- · Moving an object module to another position in the library file
- Replacing an object module in the library or add a new object module
- Showing a table of contents of the library file
- Extracting an object module from the library

The librarian takes the following files for input and output:

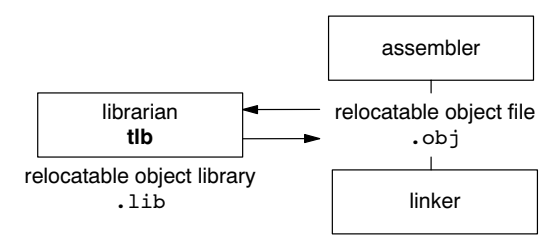

#### Figure 5-1: Librarian

The linker optionally includes object modules from a library if that module resolves an external symbol definition in one of the modules that are read before.

# 5.4.1 Calling the Librarian

You can only call the librarian from the command line. The invocation syntax is:

tlb key\_option [sub\_option...] library [object\_file]

- *key\_option* With a key option you specify the main task which the librarian should perform. You must *always* specify a key option.
- *sub\_option* Sub-options specify into more detail how the librarian should perform the task that is specified with the key option. It is not obligatory to specify sub-options.
- *library* The name of the library file on which the librarian performs the specified action. You must always specify a library name, except for the option –? and –V. When the library is not in the current directory, specify the complete path (either absolute or relative) to the library.
- *object\_file* The name of an object file. You must always specify an object file name when you add, extract, replace or remove an object file from the library.

# 5.4.2 Overview of Librarian Options

The following librarian options are available:

| Description                                           | Option  | Sub-option     |  |
|-------------------------------------------------------|---------|----------------|--|
| Main functions (key options)                          |         |                |  |
| Replace or add an object module                       | -r      | -a -b -c -u -v |  |
| Extract an object module from the library             | -x      | -v             |  |
| Delete object module from library                     | -d      | -v             |  |
| Move object module to another position                | -m      | –a –b –v       |  |
| Print a table of contents of the library              | -t      | -s0 -s1        |  |
| Print object module to standard output                | -р      |                |  |
| Sub-options                                           |         |                |  |
| Append or move new modules after existing module name | -a name |                |  |

Legacy documentation

refer to the Altium Wiki for current information

### Using the TSK51x/TSK52x Embedded Tools

| Description                                                   | Option      | Sub-option |  |
|---------------------------------------------------------------|-------------|------------|--|
| Append or move new modules before existing module name        | -b name     |            |  |
| Create library without notification if library does not exist | -c          |            |  |
| Preserve last-modified date from the library                  | -0          |            |  |
| Print symbols in library modules                              | -s{0 1}     |            |  |
| Replace only newer modules                                    | -u          |            |  |
| Verbose                                                       | -v          |            |  |
| Miscellaneous                                                 |             |            |  |
| Display options                                               | -?          |            |  |
| Display version header                                        | -V          |            |  |
| Read options from file                                        | –f file     |            |  |
| Suppress warnings above level n                               | <b>-w</b> n |            |  |

Table 5-3: Overview of librarian options and sub-options

For a complete list and description of all librarian options, see section 4.6, *Librarian Options*, in Chapter *Tool Options* of the reference manual.

# 5.4.3 Examples

#### Create a new library

If you add modules to a library that does not yet exist, the library is created. To create a new library with the name mylib.lib and add the object modules cstart.obj and calc.obj to it:

#### tlb -r mylib.lib cstart.obj calc.obj

#### Add a new module to an existing library

If you add a new module to an existing library, the module is added at the end of the module. (If the module already exists in the library, it is replaced.)

tlb -r mylib.lib mod3.obj

#### Print a list of object modules in the library

To inspect the contents of the library:

tlb -t mylib.lib

The library has the following contents:

cstart.obj calc.obj mod3.obj

#### Move an object module to another position

To move mod3.obj to the beginning of the library, position it just before cstart.obj:

tlb -mb cstart.obj mylib.lib mod3.obj

#### Delete an object module from the library

To delete the object module cstart.obj from the library mylib.lib:

tlb -d mylib.lib cstart.obj

#### Extract all modules from the library

Extract all modules from the library mylib.lib:

tlb -x mylib.lib

# Index

#### Α

Absolute object file, 4–2 Address, 4–2 Address spaces, 4–13 Architecture, 4–2 Architecture definition, 4–11, 4–13 Assembler, 3–1 *error messages, 3–6 invocation, 3–2 optimizations, 3–5 setting options, 3–2* Assembly process, 3–1

# В

Backend *compiler phase, 2–2 optimization, 2–2* Board specification, 4–12 Breakpoints, 1–8 Building an Embedded Application, 1–7 Bus, 4–16 Bus definition, 4–12

# С

C compiler settings, 1-7 C prepocessor, 4-11 C programming, 1-1 C source files Adding a new source file to a project, 1-4 Adding existing files to a project, 1-5 ChromaCoding, 4-11 Coalescer, 2-8 Code checking, 2-9 Code generator, 2-2 Code modification, 4-3 Common subexpression elimination, 2-7 Compaction, 2-7 Compilation process, 2-1 Compiler error messages, 2-10 invocation, 2-2 optimizations, 2-6 setting options, 2-3 Compiler phases backend, 2-1 code generator phase, 2-2 optimization phase, 2-2 peephole optimizer phase, 2-2 pipeline scheduler, 2-2 frontend, 2-1 optimization phase, 2-2 parser phase, 2-2 preprocessor phase, 2-1 scanner phase, 2-1 Compiling a single source file, 1-7 Compiling for debugging, 2-6

Conditional jump reversal, 2–8 Constant propagation, 2–7 Control flow simplification, 2–8 Control program, 5–2 *invocation, 5–2 options (overview), 5–3* Controlling the linker, 4–3 Copy table, 4–2 *compression, 4–10* Core, 4–2, 4–15 CSE, 2–7

# D

Dead code elimination, 2–8 Debug information, 2–6 Debugging, 2–6 Debugging an Embedded Application, 1–8 *Evaluating expressions, 1–8 Setting breakpoints, 1–8 Viewing memory, 1–9 Viewing output, 1–9 Watching expressions, 1–8* Delete duplicate code sections, 4–10 Delete duplicate constant data, 4–10 Delete unreferenced sections, 4–10 Delete unreferenced sections, 4–10 Derivative, 4–2 Derivative definition, 4–12, 4–15 Device selection, 1–5

# Ε

**Embedded Applications** Building, 1-7 Debugging, 1-8 Rebuilding, 1-7 Embedded programming, 1-1 Embedded Project Options, 1-5 Tool options, 1-6 Embedded projects, 1-1 Adding a new source file, 1-4 Adding existing files, 1-5 Creating, 1-4 Setting options, 1-5 Embedded Software, Getting started, 1-1 Embedded Software Tools, 1-1 Embedded tool options, 1-6 Error messages assembler, 3-6 compiler, 2-10 linker, 4-21 Expression simplification, 2-7

# F

File extensions, 1–3 First fit decreasing, 4–10 Flow simplification, 2–8 Forward store, 2–8 Legacy documentation refer to the Altium Wiki for current information Using the TSK51x/TSK52x Embedded Tools

#### Frontend compiler phase, 2–1 optimization, 2–2

## G

Generic assembly optimizations, 2-8

# I

IEEE-695 format, 4-3 Include files *default directory, 2-5, 3-4, 4-8 search order, 2-5, 3-4* Incremental linking, 4-9 Inlining functions, 2-7 Intel-Hex format, 4-3 Interprocedural register optimization, 2-8

## J

Jump chaining, 2-8

# L

Labels, linker, 4-19 Librarian, 4-8, 5-13 invocation, 5-13 options (overview), 5-13 Libraries extracting objects, 4-8 linking, 4-7 order on command line, 4-8 search order, 4-8 system, 4-7 user, 4-7 Library, 4-2 Library maintainer, 5-13 Linker controlling from within Altium Designer, 4-11 controlling with a script, 4-10 error messages, 4-21 invocation, 4-4 labels, 4-19 optimizations, 4-10 Linker output formats IEEE-695 format, 4-3 Intel-Hex format, 4-3 Motorola S-record format, 4-3 Linker script file, 4-3 architecture definition, 4-11, 4-13 board specification, 4-12 bus definition, 4-12 derivative definition, 4-12, 4-15 memory definition, 4-12, 4-16 processor definition, 4-12, 4-16 section layout definition, 4-12, 4-18 structure, 4-11 Linker script language (LSL), 4-3, 4-10 internal memory, 4-15 on-chip memory, 4-15

Linking process, 4–1 *incremental linking, 4–9 linking, 4–2 locating, 4–3 optimizations, 4–10* List file, generating, 3–5 Locating, 4–3 Logical address, 4–2 Loop transformations, 2–8 LSL, 4–10 LSL file, 4–2

## Μ

Make utility, 5-5 .DEFAULT target, 5-8 .DONE target, 5-8 .IGNORE target, 5-8 .INIT target, 5-8 .PRECIOUS target, 5-8 .SILENT target, 5-8 .SUFFIXES target, 5-8 comment lines, 5-12 conditional processing, 5-12 dependency, 5-7 drive letters, 5-8 else, 5-12 endif, 5-12 exist function, 5-11 export lines, 5-12 functions, 5-11 ifdef, 5-12 ifndef, 5-12 implicit rules, 5-9 include lines, 5-12 invocation, 5-6 macro definition, 5-6 macro definitions, 5-10 macro MAKE, 5-10 macro MAKEFLAGS, 5-10 macro PRODDIR, 5-10 macro SHELLCMD, 5-10 makefile, 5-5, 5-7 match function, 5-11 nexist function, 5-12 options (overview), 5-6 predefined macros, 5-10 protect function, 5-11 rules in makefile, 5-8 separate function, 5-11 special targets, 5-8 Makefile, 5-5 writing, 5-7 Map file, 4-21 MAU, 4-2 Memory, 4-16 Memory definition, 4-12, 4-16 Memory viewing, 1-9 MISRA-C, 2-9

#### Index-2
Motorola S-record format, 4-3

## 0

Object code, 4-2 Opimizations, size/speed trade-off, 2-8 Optimizations assembler, 3-5 allow generic instructions, 3-5 jump chains, 3-5 optimize instruction size, 3-5 backend, 2-2 coalescer, 2-8 compaction, 2-7 compiler, 2-6 common subexpression elimination, 2-7 conditional jump reversal, 2-8 constant propagation, 2-7 control flow simplification, 2-8 copy table compression, 4-10 dead code elimination, 2-8 delete duplicate code sections, 4-10 delete duplicate constant data, 4-10 delete unreferenced sections, 4-10 expression simplification, 2-7 first fit decreasing, 4-10 flow simplification, 2-8 forward store, 2-8 frontend, 2-2 generic assembly optimizations, 2-8 inlining functions, 2-7 interprocedural register optimization, 2-8 jump chaining, 2-8 linker, 4-10 loop transformations, 2-8 peephole optimizations, 2-8 reverse inlining, 2-7 subscript strength reduction, 2-8 switch optimization, 2-8 Output formats. See Linker output formats Output of application, 1-9

## Ρ

Parser, 2-2 Peephole optimization, 2-2, 2-8 Physical address, 4-2 Pipeline scheduler, 2-2 Processor, 4-2 *class, 2-2, 3-2 selecting a core, 2-3, 3-2* Processor definition, 4-12, 4-16 Processors Selecting a device, 1–5 Setting a target processor, 1–5 Project, Embedded, 1–4 Projects, Embedded projects, 1–1

## Q

Quality assurence report, 2-9

## R

Register allocator, 2-2 Relocatable object file, 4-1, 4-2 *debug information, 4-3 header information, 4-2 object code, 4-2 relocation information, 4-3 symbols, 4-2* Relocation, 4-2 Relocation expressions, 4-3 Relocation information, 4-2 Resolving symbols, 4-9 Reverse inlining, 2-7

# S

Scanner, 2–1 Section, 4–2 Section attributes, 4–2 Section layout definition, 4–12, 4–18 Sections, locating, 4–18 Setting, Breakpoints, 1–8 Space names, 4–13 Startup code, 4–9 Subscript strength reduction, 2–8 Switch optimization, 2–8

# Т

Target, 4–2 Target processors in embedded projects, 1–5 TASKING tools, 1–1

## U

Unresolved reference, 4–2 Utilities control program, 5–2 librarian, 5–13 make utility, 5–5

#### V

Verbose option, linker, 4-8

Index-4